# Verifica delle versioni del software Firepower

# Sommario

Introduzione Prerequisiti **Requisiti** Componenti usati Verifica versioni software Versione software FMC **UI FMC CLI FMC** API REST FMC File di risoluzione dei problemi di FMC FTD o CLI del modulo Firepower File FTD o Firepower Module per la risoluzione dei problemi Versione software FDM **UI FDM API REST FDM CLI FTD SNMP FTD** File di risoluzione dei problemi FTD Versione del software FXOS **UI FCM CLI FXOS API REST FXOS** Protocollo SNMP su FXOS File show-tech per lo chassis FXOS Versione software FTD **CLI FTD SNMP FTD UI FMC API REST FMC UI FDM FDM REST-API** File di risoluzione dei problemi FTD **UI FCM CLI FXOS API REST FXOS** File show-tech per lo chassis FXOS Versione del software ASA ASA CLI ASA SNMP File ASA show-tech

**UI FCM CLI FXOS API REST FXOS** File show-tech per lo chassis FXOS Versione software del modulo Firepower **UI FMC API REST FMC** CLI del modulo Firepower File di risoluzione dei problemi del modulo Firepower ASA CLI File ASA show-tech Verifica delle versioni Snort, VDB e SRU Versione Deep Packet Inspection Engine (Snort) **UI FMC API REST FMC UI FDM API REST FDM** FTD o CLI Firepower File FTD o Firepower Module per la risoluzione dei problemi Versione database vulnerabilità (VDB) **UI FMC** CLI FMC **API REST FMC** File di risoluzione dei problemi di FMC <u>UI FDM</u> **API REST FDM** FTD o CLI del modulo Firepower File FTD o Firepower Module per la risoluzione dei problemi Versioni aggiornamento regola intrusione **UI FMC CLI FMC API REST FMC** File di risoluzione dei problemi di FMC <u>UI FDM</u> **API REST FDM** FTD o CLI del modulo Firepower File FTD o Firepower Module per la risoluzione dei problemi Problemi noti Informazioni correlate

# Introduzione

Questo documento descrive la verifica delle versioni del software Firepower.

# Prerequisiti

# Requisiti

Conoscenze base del prodotto, REST-API, SNMP.

# Componenti usati

Le informazioni discusse in questo documento fanno riferimento a dispositivi usati in uno specifico ambiente di emulazione. Su tutti i dispositivi menzionati nel documento la configurazione è stata ripristinata ai valori predefiniti. Se la rete è operativa, valutare attentamente eventuali conseguenze derivanti dall'uso dei comandi.

Le informazioni fornite in questo documento si basano sulle seguenti versioni software e hardware:

- Firepower 11xx
- Firepower 21xx
- Firepower 31xx
- Firepower 41xx
- Firepower Management Center (FMC) versione 7.1.x
- Firepower eXtensible Operating System (FXOS) 2.1.1.x
- Firepower Device Manager (FDM) 7.1.x
- Firepower Threat Defense 7.1.x
- ASA 9.17.x

# Verifica versioni software

# Versione software FMC

La versione del software del CCP può essere verificata usando le seguenti opzioni:

- UI FMC
- CLI FMC
- Richiesta API REST
- File di risoluzione dei problemi di FMC
- FTD o CLI del modulo Firepower
- Risoluzione dei problemi del file FTD o del modulo Firepower

# **UI FMC**

Per verificare la versione del software FMC nell'interfaccia utente di FMC, eseguire la procedura seguente:

1. Scegliere Guida > Informazioni su:

| Hinding Firepower Management Center<br>Overview / Dashboards / Management                                                                                                    | Overview         | Analysis          | Policies     | Devices | Objects | AMP | Intellig | ence                                                                                                    |                                      | Deploy                            | ۹ (                                                                | 🗭 🗘 👩 admin 🔻                                                     |
|----------------------------------------------------------------------------------------------------|------------------|-------------------|--------------|---------|---------|-----|----------|----------------------------------------------------------------------------------------------------|--------------------------------------|-----------------------------------|--------------------------------------------------------------------|-------------------------------------------------------------------|
| Name           Access Controlled User Statistics<br>Provides traffic and intrusion event statistics by user           Application Statistics<br>Provides traffic and intrusion event statistics by application |                  |                   |              |         |         |     |          | Page-level Help<br>How-Tos<br>Documentation on<br>What's New in Thi<br>Software Downloa<br>Secure Firewall Yo | Cisco.com<br>s Release<br>d<br>uTube | S<br>F<br>P<br>A<br>T<br>T<br>2 A | Secure Fire<br>irepower M<br>Partner Eco<br>Isk a Ques<br>AC Suppo | wall on Cisco.com<br>Algration Tool<br>system<br>tion<br>rt Cases |
| Application Statistics (7.1.0)<br>Provides application statistics                                                                                                    |                  |                   |              |         |         |     |          | admin                                                                                                    | No                                   | N                                 | D                                                                  |                                                                   |
| Connection Summary<br>Provides tables and charts of the activity on your monitored ne                                                                                                    | twork segment or | ganized by differ | ent criteria |         |         |     |          | admin                                                                                                    | No                                   | N                                 | D                                                                  | C < / 7                                                           |
| Detailed Dashboard<br>Provides a detailed view of activity on the appliance                                                                                                    |                  |                   |              |         |         |     |          | admin                                                                                                    | No                                   | N                                 | D                                                                  | C < / 7                                                           |
| Detailed Dashboard (7.0.0)<br>Provides a detailed view of activity on the appliance                                                                                                    |                  |                   |              |         |         |     |          | admin                                                                                                    | No                                   | N                                 | D                                                                  | C < / 7                                                           |
| Files Dashboard<br>Provides an overview of Malware and File Events                                                                                                    |                  |                   |              |         |         |     |          | admin                                                                                                    | No                                   | N                                 | D                                                                  | C < / 7                                                           |
| Security Intelligence Statistics<br>Provides Security Intelligence statistics                                                                                                    |                  |                   |              |         |         |     |          | admin                                                                                                    | No                                   | N                                 | D                                                                  | C 9/1                                                             |
| Summary Dashboard<br>Provides a summary of activity on the appliance                                                                                                    |                  |                   |              |         |         |     |          | admin                                                                                                    | No                                   | Ye                                | 15                                                                 | Ľ < ∕ ∎                                                           |

### 2. Controllare la versione del software:

| Firepower Ma                                                                                                    | nagement Center                                                                                                    | Overview                           | Analysis     | Policies      | Devices | Objects | AMP                          | Intelligence                                                             | Deploy                                                                         | Q         | 6 <sup>00</sup> ¢ | 🕜 admin 🔻 |
|----------------------------------------------------------------------------------------------------|----------------------------------------------------------------------------------------------------|------------------------------------|--------------|---------------|---------|---------|------------------------------|--------------------------------------------------------------------------|--------------------------------------------------------------------------------|-----------|-------------------|-----------|
| Model<br>Serial Number<br>OS<br>Sonort Version<br>Rule Update Version<br>Rule Update Version<br>Module Pack Version<br>LSP Version<br>Geolocation Update Version<br>VDB Version<br>Hostname | Cisco Firepower Managemen<br>001234<br>7.1.0 (build 90)<br>Cisco Firepower Extensible O<br>2.9.19 (Build 92)<br>3.1.7.1 (Build 108)<br>2022-05-02-003-vrt<br>2703<br>3070<br>Isp-rel-20220502-1613<br>2022-04-25-002<br>build 354 ( 2022-04-27 19:3<br>FMC-4600-2 | nt Center 4600<br>Operating System | (FX-OS) 2.11 | .1 (build154) |         |         | For tec<br>or call<br>Copyri | hnical/system question<br>us at 1-800-553-2447<br>ght 2004-2021, Cisco a | s, e-mail tac@cisco.com<br>or 1-408-526-7209<br>Ind/or its affiliates. All rig | its reser | ved.              |           |

# **CLI FMC**

Seguire questi passaggi per verificare la versione del software FMC nella CLI di FMC.

1. Accedere a FMC tramite connessione SSH o console. Nel banner viene visualizzata la versione del software:

Cisco Firepower Extensible Operating System (FX-OS) v2.11.0 (build 154) Cisco Secure Firewall Management Center 4600 v7.1.0 (build 90)

2. Eseguire il comando show version sulla CLI:

| > show version       |   |                                                                      |  |  |  |  |  |  |  |  |
|----------------------|---|----------------------------------------------------------------------|--|--|--|--|--|--|--|--|
| [ FMC-4600-2.ci      | s | :o.com ]                                                             |  |  |  |  |  |  |  |  |
| Model                | : | Cisco Firepower Management Center 4600 (66) Version 7.1.0 (Build 90) |  |  |  |  |  |  |  |  |
| UUID                 | : | a10ed34e-d127-11e8-b440-728439d95305                                 |  |  |  |  |  |  |  |  |
| Rules update version | : | 2022-05-02-003-vrt                                                   |  |  |  |  |  |  |  |  |
| LSP version          | : | lsp-rel-20220502-1613                                                |  |  |  |  |  |  |  |  |
| VDB version          | : | 354                                                                  |  |  |  |  |  |  |  |  |
|                      |   |                                                                      |  |  |  |  |  |  |  |  |

### **API REST FMC**

Seguire questi passaggi per verificare la versione del software FMC tramite una richiesta REST-API di FMC. Utilizzare un client REST-API per verificare la versione del software. Nell'esempio viene usato il ricciolo:

1. Richiedi un token di autenticazione:

```
# curl -s -k -v -X POST 'https://192.0.2.1/api/fmc_platform/v1/auth/generatetoken' -H
'Authentication: Basic' -u 'admin:Cisco123' | grep -i X-auth-access-token
<X-auth-access-token: 9408fe38-c25c-4472-b7e6-3571bb4e2b8d</pre>
```

2. Utilizzare X-auth-access-token nella query:

```
# curl -k -X GET 'https://192.0.2.1/api/fmc_platform/v1/info/serverversion' -H 'X-auth-access-
token: 9408fe38-c25c-4472-b7e6-3571bb4e2b8d' | python -m json.tool
{
 "links": {
  "self": "https://192.0.2.1/api/fmc_platform/v1/info/serverversion?offset=0&limit=25"
 },
 "items": [
   {
     "serverVersion": "7.1.0 (build 90)",
     "geoVersion": "2022-04-25-002",
     "vdbVersion": "build 354 ( 2022-04-27 19:39:56 )",
     "sruVersion": "2022-05-04-001-vrt",
    "lspVersion": "lsp-rel-20220504-1121",
    "type": "ServerVersion"
  }
],
 "paging": {
   "offset": 0,
  "limit": 25,
  "count": 1,
   "pages": 1
 }
```

Nota: La parte "| python -m json.tool" della stringa di comando viene utilizzata per formattare l'output in stile JSON ed è facoltativa.

### File di risoluzione dei problemi di FMC

Per verificare la versione del software FMC nel file per la risoluzione dei problemi, procedere come segue:

- 2. Aprire il file ims.conf e individuare le righe con le chiavi SWVERSION e SWBUILD:

```
# pwd
/var/tmp/results-05-06-2022--199172/dir-archives/etc/sf/
# cat ims.conf | grep -E "SWVERSION|SWBUILD"
SWVERSION=7.1.0
SWBUILD=90
```

FTD o CLI del modulo Firepower

Seguire questi passaggi per verificare la versione del software FMC sulla CLI FTD o sulla CLI del modulo Firepower:

- 1. Accesso a FTD tramite connessione SSH o console. Nel caso del modulo Firepower, accedere al modulo tramite SSH o dalla CLI dell'ASA con il comando **session sfr**.
- 2. Eseguire il comando expert.

```
> expert
admin@fpr2k-1:~$
```

3. Eseguire il comando **meno /ngfw/var/sf/detection\_engine/<UUID>/ngfw.rules** su FTD o **meno** /var/sf/detection\_engine/<UUID>/ngfw.rules sul modulo Firepower e controllare la riga DC Versione:

#### File FTD o Firepower Module per la risoluzione dei problemi

Per verificare la versione del software FMC nel FTD o nel file di risoluzione dei problemi del modulo Firepower, procedere come segue:

- Aprire il file di risoluzione dei problemi e selezionare la cartella <nomefile>-troubleshoot
   .tar/results-<data>--xxxxxx/file-contents/ngfw/var/sf/detection-engine/<UUID>/ se il file è
   stato generato con FTD. Per il modulo Firepower, selezionare la cartella <nomefile> troubleshoot .tar/results-<data>--xxxxxx/file-contents/var/sf/detection-engine/<UUID>/
- 2. Aprire il file ngfw.rules e controllare la riga Versione DC:

```
# pwd
/var/tmp/results-05-06-2022--163203/file-contents/ngfw/var/sf/detection_engines/5e9fa23a-5429-
11ec-891e-b19e407404d5
# cat ngfw.rules
#### nqfw.rules
#
# AC Name
        : FTD-ACP-1652807562
# Policy Exported : Tue May 17 17:29:43 2022 (UTC)
# File Written : Tue May 17 17:31:10 2022 (UTC)
#
# DC Version : 7.1.0-90 OS: 90
           : 2022-05-11-001-vrt
# SRU
           : 354
# VDB
#
```

# Versione software FDM

La versione del software FDM può essere verificata utilizzando le seguenti opzioni:

- UI FDM
- CLI FTD
- Polling SNMP FTD
- File di risoluzione dei problemi FTD
- API REST FDM
- Interfaccia utente di Firepower Chassis Manager (FCM)
- CLI FXOS
- API REST FXOS
- File show-tech dello chassis FXOS

# **UI FDM**

Per verificare la versione del software sull'interfaccia utente di FDM, controllare **Software** nella pagina principale:

| CISCO_ Firepower Device Manager                     | Monitoring Policies Objects                                                                                                    | Device: KSEC-FPR2100                                                                         | admin · · · · · · · · · · · · · · · · · · ·                                                |  |  |  |  |  |  |  |  |
|-----------------------------------------------------|----------------------------------------------------------------------------------------------------|----------------------------------------------------------------------------------------------|--------------------------------------------------------------------------------------------|--|--|--|--|--|--|--|--|
| Model<br>Cisco Firepower 2120 Th                    | Model     Software     VDB     Intrusion Rule Update     Cloud Services     High Availability @     CONFIGURE       Cisco Firepower 2120 Threat Defense     7.1.0-90     346.0     20211110-1348     ® Not Registered   Register     High Availability @     Not Configured                                                                                                    |                                                                                              |                                                                                            |  |  |  |  |  |  |  |  |
| C Inside Network                                    | 1/2           Cisco Firepower 2120 Threat Defense           MGMT           1/1           1/3           1/5           1/7           1/8           1/1           1/2           1/2           1/2           1/2           1/2           1/2           1/2           1/2           1/2           1/2           1/2           1/2           1/2           1/2           1/2           1/2           1/2           1/2           1/2           1/2           1/2           1/2           1/2           1/2           1/2 | /11<br>1/13 1/14 1/15 1/16<br>1/12 SFP                                                       | Way Server                                                                                 |  |  |  |  |  |  |  |  |
| Interfaces                                          | Routing                                                                                                    | Updates                                                                                      | System Settings                                                                            |  |  |  |  |  |  |  |  |
| Connected<br>Enabled 3 of 17<br>View All Interfaces | There are no static routes yet View Configuration                                                                                                    | Geolocation, Rule, VDB, System Upgrade,<br>Security Intelligence Feeds<br>View Configuration | Management Access<br>Logging Settings<br>DHCP Server / Relay<br>DDNS Service<br>DNS Server |  |  |  |  |  |  |  |  |

# **API REST FDM**

Seguire questi passaggi per verificare la versione del software FDM tramite una richiesta FDM REST-API. Utilizzare un client REST-API per verificare la versione del software. Nell'esempio viene utilizzato il ricciolo:

1. Richiedi un token di autenticazione:

```
# curl -k -X POST --header 'Content-Type: application/json' --header 'Accept: application/json'
-d '{ "grant_type": "password", "username": "admin", "password": "Admin#1324" }'
'https://192.0.2.2/api/fdm/latest/fdm/token'
{
    "access_token":
    "eyJhbGciOiJIUzI1NiJ9.eyJpYXQiOjE2NTIyNDk5NTcsInN1YiI6ImFkbWluIiwianRpIjoiNDk3MmRjNjAtZDBmMi0xMW
VjLTk4ZWMtNDdlZTQwODkwMDVjIiwibmJmIjoxNjUyMjQ5OTU3LCJleHAiOjE2NTIyNTE3NTcsInJlZnJlc2hUb2tlbkV4cG
lyZXNBdCI6MTY1MjI1MjM1NzQ1NywidG9rZW5UeXBIIjoiSldUX0FjY2VzcyIsInVzZXJVdWlkIjoiYTU3ZGVmMjgtY2M3MC
0xMWVjLTk4ZWMtZjk4ODExNjNjZWIwIiwidXNlclJvbGUiOiJST0xFX0FETUlOIiwib3JpZ2luIjoicGFzc3dvcmQiLCJ1c2
```

VybmFtZSI6ImFkbWluIn0.lJLmHddJ2jaVRmpdXF6qg48qdBcyRuit94DLobCJ9LI",

```
"expires_in": 1800,
"refresh_expires_in": 2400,
"refresh_token":
"eyJhbGciOiJIUzI1NiJ9.eyJpYXQiOjE2NTIzOTQxNjksInN1YiI6ImFkbWluIiwianRpIjoiMGU0NGIxYzQtZDIOMi0xMW
VjLTk4ZWMtYTllOTlkZGMwN2YOIiwibmJmIjoxNjUyMzk0MTY5LCJleHAiOjE2NTIzOTY1NjksImFjY2Vzc1Rva2VuRXhwaX
Jlc0F0IjoxNjUyMzk1OTY5MDcwLCJyZWZyZXNoQ291bnQiOi0xLCJ0b2tlb1R5cGUiOiJKV1RfUmVmcmVzaCIsInVzZXJVdW
lkIjoiYTU3ZGVmMjgtY2M3MC0xMWVjLTk4ZWMtZjk4ODExNjNjZWIwIiwidXN1clJvbGUiOiJST0xFX0FETUIOIiwib3JpZ2
luIjoicGFzc3dvcmQiLCJ1c2VybmFtZSI6ImFkbWluIn0.Avga0-isDjQB527d3QWZQb7AS4a9ea5wlbYUn-A9aPw",
"token_type": "Bearer"
}
```

### 2. Utilizzare il valore del token di accesso nella query:

```
# curl -s -k -X GET -H 'Accept: application/json' -H 'Authorization: Bearer
eyJhbGciOiJIUzI1NiJ9.eyJpYXQiOjE2NTIyNDk5NTcsInN1YiI6ImFkbWluIiwianRpIjoiNDk3MmRjNjAtZDBmMi0xMWV
jLTk4ZWMtNDdlZTQwODkwMDVjIiwibmJmIjoxNjUyMjQ5OTU3LCJleHAiOjE2NTIyNTE3NTcsInJlZnJlc2hUb2tlbkV4cGl
yZXNBdCI6MTY1MjI1MjM1NzQ1NywidG9rZW5UeXBlIjoiSldUX0FjY2VzcyIsInVzZXJVdWlkIjoiYTU3ZGVmMjgtY2M3MCO
xMWVjLTk4ZWMtZjk4ODExNjNjZWIwIiwidXNlclJvbGUiOiJST0xFX0FETUlOIiwib3JpZ2luIjoicGFzc3dvcmQiLCJ1c2V
ybmFtZSI6ImFkbWluIn0.lJLmHddJ2jaVRmpdXF6qg48qdBcyRuit94DLobCJ9LI'
'https://192.0.2.2/api/fdm/v6/operational/systeminfo/default' | grep -i software
"softwareVersion" : "7.1.0-90",
```

```
"softwareVersion" : "7.1.0-90",
```

# CLI FTD

Seguire i passaggi descritti nella sezione.

# SNMP FTD

Seguire i passaggi descritti nella sezione.

File di risoluzione dei problemi FTD

Seguire i passaggi descritti nella sezione.

### **UI FCM**

FCM è disponibile su Firepower serie 4100 e Firepower serie 9300. Seguire i passaggi descritti nella sezione.

### **CLI FXOS**

Seguire i passaggi descritti nella sezione.

### **API REST FXOS**

Seguire i passaggi descritti nella sezione.

File show-tech per lo chassis FXOS

Seguire i passaggi descritti nella sezione.

# Versione del software FXOS

La versione del software FXOS può essere verificata usando queste opzioni:

- FCM UI (solo Firepower 4100/9300)
- CLI FXOS
- API REST FXOS
- Polling FXOS SNMP
- File show-tech dello chassis FXOS.

# **UI FCM**

Per verificare la versione del software FXOS sull'interfaccia utente di FCM, controllare Version nella pagina principale:

| Overview Interface                    | s Logical Devices Security Modules Platform Settings                                                                                                    | System     | Tools  | Help a | dmin |
|---------------------------------------|----------------------------------------------------------------------------------------------------|------------|--------|--------|------|
| KSEC-FPR9K-3-A<br>Model: Cisco Firepo | 10.62.148.239     Operational State: Operable     Chassis Upt                                                                                                    | me 27:00:2 | 1:03 ( | ባይ     | 2    |
|                                       | Network Module 1         Network Module 2           Image: Model 1         1         2         3         4         1         2         3         4         1         2         3         4         1         1         2         3         4         1         1         1         2         3         4         1         1         1         1         1         1         1         1         1         1         1         1         1         1         1         1         1         1         1         1         1         1         1         1         1         1         1         1         1         1         1         1         1         1         1         1         1         1         1         1         1         1         1         1         1         1         1         1         1         1         1         1         1         1         1         1         1         1         1         1         1         1         1         1         1         1         1         1         1         1         1         1         1         1         1         1         1         1 <th></th> <th></th> <th></th> <th></th> |            |        |        |      |
|                                       | Security Module 1 - Up                                                                                                    |            |        |        |      |
|                                       | 🚱 Security Module 3 - Up 🔊 🖗 Power 1 - Running 🖘 🖗 Power 2 - Running                                                                                                    |            |        |        |      |

# **CLI FXOS**

### Firepower 4100/9300

Seguire questi passaggi per verificare la versione del software FXOS sulla CLI di FXOS:

- 1. Stabilire una connessione console o SSH allo chassis.
- 2. Passare al sistema di ambito ed eseguire il comando show firmware monitor:

```
firepower # scope system
firepower /system # show firmware monitor
FPRM:
   Package-Vers: 2.11(1.154)
  Upgrade-Status: Ready
Fabric Interconnect A:
   Package-Vers: 2.11(1.154)
  Upgrade-Status: Ready
Chassis 1:
  Server 1:
       Package-Vers: 2.11(1.154)
      Upgrade-Status: Ready
   Server 2:
       Package-Vers: 2.11(1.154)
      Upgrade-Status: Ready
   Server 3:
       Package-Vers: 2.11(1.154)
       Upgrade-Status: Ready
Firepower 1000/2100/3100 con FTD
```

Seguire questi passaggi per verificare la versione del software FXOS sulla CLI di FXOS:

1. Stabilire una connessione console allo chassis o una connessione SSH a FTD. Nel caso della connessione SSH all'FTD, eseguire il comando **connect fxos** sull'FTD CLISH:

> connect fxos

2. Passare al sistema di ambito ed eseguire il comando show firmware detail:

```
firepower # scope system
firepower /system # show firmware detail
Version: 7.1.0-90
Startup-Vers: 7.1.0-90
MANAGER:
  Boot Loader:
      Firmware-Vers: 1012.0200.0213
      Rommon-Vers: 1.0.12
      Fpga-Vers: 2.0.00
      Fpga-Golden-Vers:
      Power-Sequencer-Vers: 2.13
      Firmware-Status: OK
      SSD-Fw-Vers: 0147
   System:
      Running-Vers: 2.11(1.154)
      Platform-Vers: 2.11.1.154
      Package-Vers: 7.1.0-90
      Startup-Vers: 2.11(1.154)
  NPU:
       Running-Vers: 2.11(1.154)
      Platform-Vers: 2.11.1.154
      Package-Vers: 7.1.0-90
      Startup-Vers: 2.11(1.154)
   Service Manager:
      Running-Vers: 2.11(1.154)
      Platform-Vers: 2.11.1.154
       Package-Vers: 7.1.0-90
       Startup-Vers: 2.11(1.154)
```

### Firepower 1000/3100 con ASA, Firepower 2100 con ASA in modalità appliance

Seguire questi passaggi per verificare la versione del software FXOS sulla CLI di FXOS:

 Stabilire una connessione console allo chassis o una connessione telnet/SSH all'appliance ASA.

Nel caso della connessione telnet/SSH ad ASA, eseguire il comando connect fxos sulla CLI dell'appliance ASA.

asa# connect fxos

2. Passare al sistema dell'ambito ed eseguire il comando show firmware detail:

```
firepower # scope system
firepower /system # show firmware detail
Version: 9.17.1
Startup-Vers: 9.17.1
MANAGER:
Boot Loader:
```

```
Firmware-Vers: 1012.0200.0213
   Rommon-Vers: 1.0.12
   Fpga-Vers: 2.0.00
   Fpga-Golden-Vers:
   Power-Sequencer-Vers: 2.13
   Firmware-Status: OK
   SSD-Fw-Vers: 0147
System:
   Running-Vers: 2.11(1.154)
   Platform-Vers: 2.11.1.154
   Package-Vers: 9.17.1
   Startup-Vers: 2.11(1.154)
NPU:
    Running-Vers: 2.11(1.154)
    Platform-Vers: 2.11.1.154
   Package-Vers: 9.17.1
   Startup-Vers: 2.11(1.154)
Service Manager:
   Running-Vers: 2.11(1.154)
    Platform-Vers: 2.11.1.154
    Package-Vers: 9.17.1
    Startup-Vers: 2.11(1.154)
```

### Firepower 2100 con ASA in modalità piattaforma

Seguire questi passaggi per verificare la versione del software FXOS sulla CLI di FXOS:

1. Stabilire una connessione SSH o console allo chassis o una connessione telnet/SSH all'appliance ASA.

Nel caso della connessione telnet/SSH ad ASA, eseguire il comando **connect fxos** sulla CLI dell'appliance ASA.

#### asa# connect fxos

2. Passare al sistema dell'ambito ed eseguire il comando show firmware detail:

```
firepower # scope system
firepower /system # show firmware detail
Version: 9.17.1
Startup-Vers: 9.17.1
MANAGER:
  Boot Loader:
      Firmware-Vers: 1012.0200.0213
      Rommon-Vers: 1.0.12
      Fpga-Vers: 2.0.00
      Fpga-Golden-Vers:
      Power-Sequencer-Vers: 2.13
      Firmware-Status: OK
      SSD-Fw-Vers: 0147
   System:
      Running-Vers: 2.11(1.154)
      Platform-Vers: 2.11.1.154
      Package-Vers: 9.17.1
      Startup-Vers: 2.11(1.154)
  NPU:
       Running-Vers: 2.11(1.154)
      Platform-Vers: 2.11.1.154
      Package-Vers: 9.17.1
      Startup-Vers: 2.11(1.154)
   Service Manager:
      Running-Vers: 2.11(1.154)
```

```
Platform-Vers: 2.11.1.154
Package-Vers: 9.17.1
Startup-Vers: 2.11(1.154)
```

### **API REST FXOS**

FXOS REST-API è supportato su Firepower serie 4100/9300.

### Firepower 4100/9300

Seguire questi passaggi per verificare la versione del software FXOS tramite una richiesta FXOS REST-API. Utilizzare un client REST-API per verificare la versione del software. Nell'esempio viene utilizzato il ricciolo:

1. Richiedi un token di autenticazione:

```
# curl -k -X POST -H 'USERNAME: admin' -H 'PASSWORD: Cisco123' 'https://192.0.2.100/api/login'
{
    "refreshPeriod": "0",
    "token": "1206f6a3032e7bdbeac07cfdd9d5add5cdd948e4e5f4511535a959aed7e1e2f5"
}
2. Usa il token nella query:
```

### Protocollo SNMP su FXOS

La configurazione SNMP su FXOS è supportata su Firepower 2100 con ASA in modalità piattaforma e Firepower 4100/9300.

### Firepower 4100/9300

Per verificare la versione del software FXOS tramite SNMP, procedere come segue:

- Verificare che SNMP sia configurato su FXOS. Per la configurazione, consultare il documento sulla <u>configurazione del protocollo SNMP sugli accessori Firepower NGFW</u>.
- 2. Sondaggio .1.3.6.1.4.1.9.9.826.1.30.47.1.6 o CISCO-FIREPOWER-FIRMWARE-MIB: cfprFirmwareRunningPackageVersion:

# snmpwalk -On -v2c -c cisco 192.0.2.100 .1.3.6.1.4.1.9.9.826.1.30.47.1.6 .1.3.6.1.4.1.9.9.826.1.30.47.1.6.20823 = STRING: "2.11(1.154)" .1.3.6.1.4.1.9.9.826.1.30.47.1.6.25326 = "" .1.3.6.1.4.1.9.9.826.1.30.47.1.6.25331 = STRING: "2.11(1.154)" .1.3.6.1.4.1.9.9.826.1.30.47.1.6.30266 = STRING: "1.0.18" .1.3.6.1.4.1.9.9.826.1.30.47.1.6.30269 = STRING: "1.0.18" .1.3.6.1.4.1.9.9.826.1.30.47.1.6.30779 = "" .1.3.6.1.4.1.9.9.826.1.30.47.1.6.30780 = STRING: "2.11(1.154)" .1.3.6.1.4.1.9.9.826.1.30.47.1.6.30781 = STRING: "2.11(1.154)" .1.3.6.1.4.1.9.9.826.1.30.47.1.6.30781 = STRING: "2.11(1.154)" .1.3.6.1.4.1.9.9.826.1.30.47.1.6.32615 = STRING: "2.11(1.154)" .1.3.6.1.4.1.9.9.826.1.30.47.1.6.32615 = STRING: "2.11(1.154)"

### Firepower 2100 con ASA in modalità piattaforma

Per verificare la versione del software FXOS tramite SNMP, procedere come segue:

- Verificare che SNMP sia configurato su FXOS. Per la configurazione, consultare il documento sulla <u>configurazione del protocollo SNMP sugli accessori Firepower NGFW</u>.
- 2. Poll .1.3.6.1.2.1.1.1.0 o SNMPv2-MIB::sysDescr.0:

```
# snmpwalk -On -v2c -c cisco 192.0.2.101 SNMPv2-MIB::sysDescr.0
.1.3.6.1.2.1.1.1.0 = STRING: Cisco FirePOWER FPR-2140 Security Appliance, System Version
2.11(1.146)
# snmpwalk -On -v2c -c cisco 192.0.2.101 .1.3.6.1.2.1.1.1.0
.1.3.6.1.2.1.1.1.0 = STRING: Cisco FirePOWER FPR-2140 Security Appliance, System Version
2.11(1.146)
```

File show-tech per lo chassis FXOS

#### Firepower 4100/9300

Seguire questi passaggi per verificare la versione del software FXOS nel file show-tech dello chassis FXOS:

 Per FXOS versione 2.7 e successive, aprire il file sam\_techsupportinfo in <name>\_BC1\_all.tar/ FPRM\_A\_TechSupport.tar.gz/FPRM\_A\_TechSupport.tar

Per le versioni precedenti, aprire il file **sam\_techsupportinfo** in **FPRM\_A\_TechSupport.tar.gz/ FPRM\_A\_TechSupport.tar.** 

2. Controllare l'output del comando `show firmware monitor`:

```
# pwd
/var/tmp/20220313201802_F241-01-11-FPR-2_BC1_all/FPRM_A_TechSupport/
# cat sam_techsupportinfo
. . .
`show firmware monitor`
FPRM:
   Package-Vers: 2.11(1.154)
  Upgrade-Status: Ready
Fabric Interconnect A:
   Package-Vers: 2.11(1.154)
  Upgrade-Status: Ready
Chassis 1:
  Server 1:
      Package-Vers: 2.11(1.154)
      Upgrade-Status: Ready
  Server 2:
      Package-Vers: 2.11(1.154)
      Upgrade-Status: Ready
   Server 3:
      Package-Vers: 2.11(1.154)
      Upgrade-Status: Ready
Firepower 1000/2100/3100
```

- 1. Aprire il file tech\_support\_brief in <nome>\_FPRM.tar.gz/<nome>\_FPRM.tar
- 2. Controllare l'output del comando `show firmware detail`:

```
# pwd
/var/tmp/fp2k-1_FPRM/
# cat tech_support_brief
. . .
`show firmware detail`
 Version: 7.1.0-90
 Startup-Vers: 7.1.0-90
MANAGER:
   Boot Loader:
       Firmware-Vers: 1012.0200.0213
       Rommon-Vers: 1.0.12
       Fpga-Vers: 2.0.00
       Fpga-Golden-Vers:
       Power-Sequencer-Vers: 2.13
       Firmware-Status: OK
       SSD-Fw-Vers: 0147
   System:
       Running-Vers: 2.11(1.154)
        Platform-Vers: 2.11.1.154
       Package-Vers: 7.1.0-90
       Startup-Vers: 2.11(1.154)
   NPU:
       Running-Vers: 2.11(1.154)
       Platform-Vers: 2.11.1.154
       Package-Vers: 7.1.0-90
       Startup-Vers: 2.11(1.154)
   Service Manager:
       Running-Vers: 2.11(1.154)
       Platform-Vers: 2.11.1.154
       Package-Vers: 7.1.0-90
       Startup-Vers: 2.11(1.154)
```

# Versione software FTD

La versione del software FTD può essere verificata usando queste opzioni:

- CLI FTD
- Polling SNMP FTD
- File di risoluzione dei problemi FTD
- UI FMC
- API REST FMC
- UI FDM
- API REST FDM
- UI FCM
- CLI FXOS
- API REST FXOS
- File show-tech per lo chassis FXOS

# CLI FTD

Seguire questi passaggi per verificare la versione del software FTD sulla CLI FTD:

- 1. Utilizzare queste opzioni per accedere alla CLI FTD in base alla piattaforma e alla modalità di distribuzione:
- · Accesso diretto SSH a FTD tutte le piattaforme
- Accesso dalla CLI della console FXOS (Firepower 1000/2100/3100) tramite il comando connect ftd
- Accesso dalla CLI di FXOS tramite comandi (Firepower 4100/9300): connettere il modulo <x> [console]telnet], dove x è l'ID dello slot e quindi

connect ftd [instance], dove l'istanza è rilevante solo per la distribuzione a più istanze.

- Per i FTD virtuali, accesso diretto SSH al FTD o accesso alla console dall'interfaccia utente dell'hypervisor o del cloud
- 2. Eseguire il comando show version sulla CLI:

| irepower ]                                                          |
|---------------------------------------------------------------------|
| : Cisco Firepower 2120 Threat Defense (77) Version 7.1.0 (Build 90) |
| : 1b324aaa-670e-11ec-ac2b-e000f0bd3ca1                              |
| : lsp-rel-20220328-1342                                             |
| : 353                                                               |
|                                                                     |

# SNMP FTD

Per verificare la versione del software FTD tramite SNMP, attenersi alla seguente procedura:

- Verificare che il protocollo SNMP sia configurato e abilitato. Per un FTD gestito da FDM, fare riferimento a <u>Configurazione e risoluzione dei problemi di SNMP su Firepower FDM</u> per i passaggi di configurazione. Per i passaggi di configurazione relativi all'FTD gestito da FMC, fare riferimento a <u>Configurazione di SNMP su appliance Firepower NGFW</u>.
- 2. Polling OID SNMPv2-MIB::sysDescr.0 o OID .1.3.6.1.2.1.1.1.0.:

```
# snmpwalk -v2c -c cisco123 192.0.2.2 SNMPv2-MIB::sysDescr.0
SNMPv2-MIB::sysDescr.0 = STRING: Cisco Firepower Threat Defense, Version 7.1.0 (Build 90), ASA
Version 9.17(1)
# snmpwalk -v2c -c cisco123 192.0.2.2 SNMPv2-MIB::sysDescr.0 .1.3.6.1.2.1.1.1.0
```

SNMPv2-MIB::sysDescr.0 = STRING: Cisco Firepower Threat Defense, Version 7.1.0 (Build 90), ASA
Version 9.17(1)

### **UI FMC**

Per verificare la versione del software FTD nell'interfaccia utente di FMC, eseguire la procedura seguente:

1. Scegliere Dispositivi > Gestione dispositivi:

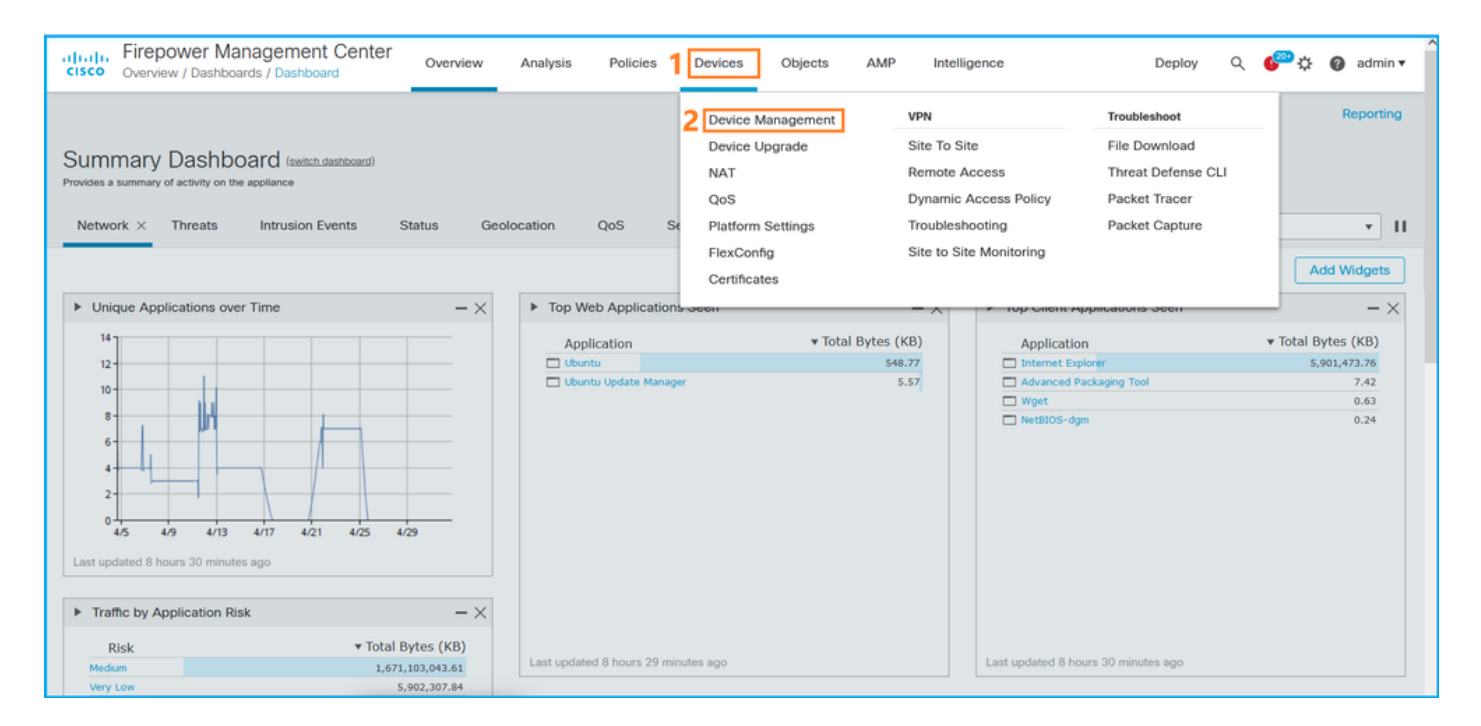

# 2. Controllare la colonna Versione:

| cisco Device            | power Management Center or<br>res / Device Management      | verview Analysis        | Policies | Devices Objects      | AMP                     |                          | Deploy Q 🍄 🔅                 | 🕜 admin 🔻            |
|-------------------------|------------------------------------------------------------|-------------------------|----------|----------------------|-------------------------|--------------------------|------------------------------|----------------------|
| View By: Do<br>All (14) | Error (2)     Warning (0)     Offline (                    | (12) • Normal (0)       | Deployme | nt Pending (7) • Upg | rade (0) • Snort 3 (12) |                          | Deployme<br>Q. Search Device | ent History<br>Add 🔻 |
| Collapse All            |                                                            |                         |          |                      |                         |                          |                              |                      |
| Name                    |                                                            | Model                   | Version  | Chassis              | Licenses                | Access Control<br>Policy | Group                        |                      |
|                         | AB-FPR2K<br>igh Availability                               |                         |          |                      |                         |                          |                              | ×: ^                 |
|                         | fpr2k-1(Primary, Active) Snort 3<br>192.0.2.140 - Routed   | Firepower 2110 with FTD | 7.1.0    | N/A                  | Base, Threat (2 more)   | LAB-FPR2K-ACL            |                              | :                    |
|                         | ftp2k-2(Secondary,Standby) Snort 3<br>192.0.2.149 - Routed | Firepower 2110 with FTD | 7.1.0    | N/A                  | Base, Threat (2 more)   | LAB-FPR2K-ACL            |                              | :                    |

# **API REST FMC**

Seguire questi passaggi per verificare la versione del software FTD tramite FMC REST-API. Utilizzare un client REST-API per verificare la versione del software. Nell'esempio viene usato **il ricciolo**:

1. Richiedi un token di autenticazione:

```
# curl -s -k -v -X POST 'https://192.0.2.1/api/fmc_platform/v1/auth/generatetoken' -H
'Authentication: Basic' -u 'admin:Cisco123' | grep -i X-auth-access-token
<X-auth-access-token: 5d817ef7-f12f-4dae-b0c0-cd742d3bd2eb</pre>
```

2. Identificare il dominio che contiene il dispositivo. Nella maggior parte delle query dell'API REST il parametro **domain** è obbligatorio. Utilizzare **X-auth-access-token in** questa query per recuperare l'elenco dei domini:

```
# curl -s -k -X 'GET' 'https://192.0.2.1/api/fmc_platform/v1/info/domain' -H 'accept:
application/json' -H 'X-auth-access-token: 5d817ef7-f12f-4dae-b0c0-cd742d3bd2eb' | python -m
json.tool
```

```
"items": [
    {
       "name": "Global",
        "type": "Domain",
        "uuid": "e276abec-e0f2-11e3-8169-6d9ed49b625f"
    },
    {
        "name": "Global/domain1",
        "type": "Domain",
        "uuid": "ef0cf3e9-bb07-8f66-5c4e-00000000001"
    },
    {
        "name": "Global/domain2",
        "type": "Domain",
        "uuid": "341a8f03-f831-c364-b751-00000000001"
    }
],
"links": {
   "self": "https://192.0.2.1/api/fmc_platform/v1/info/domain?offset=0&limit=25"
},
"paging": {
    "count": 3,
    "limit": 25,
    "offset": 0,
   "pages": 1
}
```

3. Utilizzare l'UUID del dominio per eseguire una query sui record del dispositivo:

}

```
# curl -s -k -X 'GET' 'https://192.0.2.1/api/fmc_config/v1/domain/ef0cf3e9-bb07-8f66-5c4e-
0000000001/devices/devicerecords' -H 'accept: application/json' -H 'X-auth-access-token:
5d817ef7-f12f-4dae-b0c0-cd742d3bd2eb' | python -m json.tool
{
    "items": [
        {
            "id": "a4752f3c-86cc-11e9-8c9a-a3c958bed664",
            "links": {
                "self": "https://192.0.2.1/api/fmc_config/v1/domain/ef0cf3e9-bb07-8f66-5c4e-
0000000001/devices/devicerecords/a4752f3c-86cc-11e9-8c9a-a3c958bed664"
            },
            "name": "fw1.lab.local",
            "type": "Device"
        },
        {
            "id": "05e9799c-94fc-11ea-ad33-a0032ddb0251",
            "links": {
                "self": "https://192.0.2.1/api/fmc_config/v1/domain/ef0cf3e9-bb07-8f66-5c4e-
0000000001/devices/devicerecords/05e9799c-94fc-11ea-ad33-a0032ddb0251"
            },
            "name": "fw2.lab.local",
            "type": "Device"
        },
        {
            "id": "c8bef462-49f7-11e8-b2fb-ad9838c6ed90",
            "links": {
                "self": "https://192.0.2.1/api/fmc_config/v1/domain/ef0cf3e9-bb07-8f66-5c4e-
0000000001/devices/devicerecords/c8bef462-49f7-11e8-b2fb-ad9838c6ed90"
            },
            "name": "fw3.lab.local",
            "type": "Device"
```

```
},
        {
            "id": "3c41913a-b27b-11eb-b131-d2e2ce2a368d",
            "links": {
                "self": "https://192.0.2.1/api/fmc_config/v1/domain/ef0cf3e9-bb07-8f66-5c4e-
0000000001/devices/devicerecords/3c41913a-b27b-11eb-b131-d2e2ce2a368d"
            }.
            "name": "fw4.lab.local",
            "type": "Device"
        },
        {
            "id": "48f7f37c-8cf0-11e9-bf41-fb2d7b740db7",
            "links": {
                "self": "https://192.0.2.1/api/fmc_config/v1/domain/ef0cf3e9-bb07-8f66-5c4e-
0000000001/devices/devicerecords/48f7f37c-8cf0-11e9-bf41-fb2d7b740db7"
            },
            "name": "fw5.lab.local",
            "type": "Device"
        },
        £
            "id": "0b1a9c94-8ba8-11ec-b2fd-93263934908d",
            "links": {
                "self": "https://192.0.2.1/api/fmc_config/v1/domain/ef0cf3e9-bb07-8f66-5c4e-
0000000001/devices/devicerecords/0b1a9c94-8ba8-11ec-b2fd-93263934908d"
            },
            "name": "fpr2k-1",
            "type": "Device"
        },
```

4. Utilizzare l'UUID del dominio e l'UUID del dispositivo/contenitore:

```
# curl -s -k -X GET 'https://192.0.2.1/api/fmc_config/v1/domain/e276abec-e0f2-11e3-8169-
6d9ed49b625f/devices/devicerecords/0b1a9c94-8ba8-11ec-b2fd-
93263934908d/operational/commands?offset=0&limit=25&command=show%20version' -H 'X-auth-access-
token: f3233164-6ab8-4e33-90cc-2612c19571be' | python -m json.tool
{
    "items": [
       {
           "commandInput": "show version",
           "commandOutput": "-----\nModel
: Cisco Firepower 2110 Threat Defense (77) Version 7.1.0 (Build 90) \nUUID
0bla9c94-8ba8-11ec-b2fd-93263934908d\nLSP version
                                                            : lsp-rel-20220502-1613\nVDB
version
                    : 353\n-----\n\nCisco
Adaptive Security Appliance Software Version 9.17(1) \nSSP Operating System Version
2.11(1.154)\n\nCompiled on Tue 30-Nov-21 19:37 GMT by builders\nSystem image file is
\"disk0:/mnt/boot/installables/switch/fxos-k8-fp2k-npu.2.11.1.154.SPA\"\nConfig file at boot was
\"startup-config\"\n\nfpr2k-1 up 10 days 4 hours\nfailover cluster up 57 days 17 hours\nStart-up
time 37 secs\n\nHardware: FPR-2110, 6588 MB RAM, CPU MIPS 1200 MHz, 1 CPU (6 cores)\n\n\n 1:
Int: Internal-Data0/1
                     : address is 000f.b748.4801, irq 0\n 3: Ext: Management1/1
address is 707d.b9e2.836d, irq 0\n 4: Int: Internal-Data1/1 : address is 0000.0100.0001, irq
0\n 5: Int: Internal-Data1/2
                             : address is 0000.0300.0001, irq 0\n 6: Int: Internal-Control1/1
: address is 0000.0001.0001, irq 0\n\nSerial Number: JAD213508B6\nConfiguration last modified by
enable_1 at 04:12:18.743 UTC Wed May 4 2022\n",
           "type": "command"
       }
   1.
   "links": {
       "self": "https://192.0.2.1/api/fmc_config/v1/domain/e276abec-e0f2-11e3-8169-
6d9ed49b625f/devices/devicerecords/0b1a9c94-8ba8-11ec-b2fd-
93263934908d/operational/commands?offset=0&limit=25&command=show version"
```

```
"paging": {
    "count": 1,
    "limit": 25,
    "offset": 0,
    "pages": 1
}
```

# **UI FDM**

Seguire i passaggi descritti nella sezione.

# FDM REST-API

Seguire i passaggi descritti nella sezione.

### File di risoluzione dei problemi FTD

Seguire questi passaggi per verificare la versione del software FTD nel file di risoluzione dei problemi FTD:

- 1. Aprire il file per la risoluzione dei problemi e selezionare la cartella **<nomefile>-troubleshoot** .tar/results-<data>—xxxxx/command-outputs/
- 2. Aprire il file usr-local-sf-bin-sfcli.pl show version.output e individuare la riga in Model:

# **UI FCM**

Per FTD su Firepower 4100/9300, usare FCM e controllare la **versione** nella scheda **Logical Devices**:

| Overview    | Interfaces      | Logical Devices    | Security Modules | Platform Settings  |                          |                |                         |                                      |             |   | System Tools      | Help admin    |
|-------------|-----------------|--------------------|------------------|--------------------|--------------------------|----------------|-------------------------|--------------------------------------|-------------|---|-------------------|---------------|
| Logical Dev | ice List        |                    |                  |                    |                          |                |                         |                                      |             |   |                   | ·             |
|             |                 |                    |                  |                    |                          |                |                         |                                      |             |   |                   |               |
|             |                 |                    |                  |                    |                          |                |                         |                                      |             |   |                   |               |
| Group By    | Security Module | ~                  |                  |                    |                          |                |                         |                                      |             |   |                   |               |
| Constant    | tedale to da M  | ative instances    |                  |                    |                          |                |                         |                                      |             |   |                   |               |
| Security    | nodule I (I N   | ative instance)    |                  |                    |                          |                |                         |                                      |             |   | 0% (0 of 78) Co   | res Available |
| ASA         |                 |                    | Standalone       | Status:ok          |                          |                |                         |                                      |             |   |                   | 1             |
| Applic      | ation           | Version            | Resource         | e Profile          | Management IP            | Gateway        | Manager                 | ment Port                            | Status      |   |                   |               |
| B ASA       |                 | 9.16.2.7           |                  |                    | 10.62.148.240            | 10.62.148.129  | Ethernet1               | 1/1                                  | () Online   |   | 🕋 🕅 cúa           | <i>à</i>      |
| 100         |                 | PIEGEN             |                  |                    | A DIVELLATION OF T       | 10:0211-0:1227 | Concentration           |                                      | • Online    |   | CLO PR ON         |               |
|             |                 |                    |                  |                    |                          |                |                         |                                      |             |   |                   | _             |
| Security N  | Module 2 (0 in  | stances)           |                  |                    |                          |                |                         |                                      |             | , | 00% (94 of 94) Co | res Available |
|             |                 |                    |                  |                    |                          |                |                         |                                      |             |   |                   |               |
| -           |                 |                    |                  | No logical devices | on this security module. |                |                         |                                      |             |   |                   |               |
|             |                 |                    |                  |                    |                          |                |                         |                                      |             |   |                   |               |
|             |                 |                    |                  |                    |                          |                |                         |                                      |             |   |                   |               |
|             |                 |                    |                  |                    |                          |                |                         |                                      |             |   |                   |               |
| Security N  | Module 3 (1 Co  | ontainer instance) |                  |                    |                          |                |                         |                                      |             |   | 0% (0 of 110) Co  | res Available |
| FTD-MI      | -1              |                    | Standalone       | Status:ok          |                          |                |                         |                                      |             |   |                   | 11            |
|             |                 | Maarlan            | 0                | D                  | Manager 10               | Colonia        |                         |                                      | Chattan     |   |                   |               |
| Аррис       | ation           | version            | Resource         | c Profile          | Management IP            | Gateway        | Manager                 | ment Port                            | Status      |   |                   |               |
| FID         |                 | 7,1.0.90           | RP110            |                    | 10.62.148.242            | 10.62.148.129  | Ethernet1               | 1/1                                  | Online      |   |                   | ~             |
|             | Interface Name  |                    |                  | т                  | Abe                      | A              | ttributes               |                                      |             |   |                   |               |
|             | Ethernet1/6     |                    |                  | d                  | iata                     |                | FIREPOWER-MGMT-IP :     | 10.62.148.242                        |             |   |                   |               |
|             | Port-channel    | 1                  |                  | d                  | ata                      |                | MGMT-URL :<br>HA-ROLE · | https://10.62.148.249/<br>standalone |             |   |                   |               |
|             |                 |                    |                  |                    |                          |                | UUID :                  | 3050cf4c-c0aa-11ec-9b2a-8            | 491ab8d0cc8 |   |                   |               |

### **CLI FXOS**

### FTD su Firepower 4100/9300

Seguire questi passaggi per verificare la versione del software FTD sulla CLI di FXOS:

- 1. Stabilire una connessione console o SSH allo chassis.
- 2. Passare all'ambito ssa ed eseguire il comando show app-instance:

| firepower# | scope ssa          |             |              |              |                 |                 |
|------------|--------------------|-------------|--------------|--------------|-----------------|-----------------|
| firepower  | /ssa # <b>show</b> | v app-insta | ance         |              |                 |                 |
| App Name   | Identifier         | Slot ID     | Admin Stat   | e Oper State | Running Version | Startup Version |
| Deploy Typ | e Turbo Mod        | le Profile  | Name Cluster | State Clu    | ster Role       |                 |
|            |                    |             |              |              |                 |                 |
|            |                    |             |              |              |                 |                 |
| asa        | ASA                | 1           | Enabled      | Online       | 9.16.2.7        | 9.16.2.7        |
| Native     | No                 |             | Not App      | licable Non  | 2               |                 |
| ftd        | FTD-MI-1           | 3           | Enabled      | Online       | 7.1.0.90        | 7.1.0.90        |
| Container  | No                 | RP110       | Not App      | licable None | 2               |                 |

### FTD su Firepower 1000/2100/3100

Seguire questi passaggi per verificare la versione del software FTD sulla CLI di FXOS:

1. Stabilire una connessione console allo chassis o SSH al FTD Nel caso della connessione SSH all'FTD, eseguire il comando **connect fxos** sull'FTD CLISH:

> connect fxos

2. Passare all'ambito ssa ed eseguire il comando show app-instance:

firepower# scope ssa
firepower /ssa # show app-instance

| Version | Deploy | Туре | Profile | Name | Cluster | Oper | State  | Cluster | Role |          |          |   |
|---------|--------|------|---------|------|---------|------|--------|---------|------|----------|----------|---|
|         |        |      |         |      |         |      |        |         |      |          | <br>     | - |
| ftđ     |        |      | 1       | I    | Enabled |      | Online | 2       |      | 7.1.0.90 | 7.1.0.90 |   |
| Native  |        |      | Not     | App] | licable |      | None   |         |      |          |          |   |

### **API REST FXOS**

Per verificare la versione del software FTD tramite un'API REST FXOS, attenersi alla seguente procedura:

1. Richiedere un token di autenticazione:

```
# curl -s -k -X POST -H 'USERNAME: admin' -H 'PASSWORD: cisco' 'https://192.0.2.100/api/login'
{
    "refreshPeriod": "0",
    "token": "28821660bc74e418f3fadc443619df0387d69e7b150e035f688bed9d347b4838"
}
```

2. Utilizzare il token in questa query e assicurarsi di specificare l'ID slot in cui è installato l'FTD:

File show-tech per lo chassis FXOS

Seguire questi passaggi per verificare la versione del software FTD nel file show-tech dello chassis FXOS:

### FTD su Firepower 4100/9300

1. Per FXOS versione 2.7 e successive, aprire il file **sam\_techsupportinfo** in **<name>\_BC1\_all.tar/ FPRM\_A\_TechSupport.tar.gz/FPRM\_A\_TechSupport.tar** 

Per le versioni precedenti, aprire il file **sam\_techsupportinfo** in **FPRM\_A\_TechSupport.tar.gz/ FPRM\_A\_TechSupport.tar.** 

2. Controllare la sezione per ogni slot sotto 'show slot expand detail':

```
# pwd
/var/tmp/20220313201802_F241-01-11-FPR-2_BC1_all/FPRM_A_TechSupport/
# cat sam_techsupportinfo
...
`show slot expand detail`
Slot: Slot ID: 3 Log Level: Info Admin State: Ok Oper State: Online Disk Format State: Ok Disk
Format Status: 100% Clear Log Data: Available Error Msg: Application Instance: App Name: ftd
Identifier: FTD-MI-1
```

```
Admin State: Enabled
Oper State: Online
Running Version: 7.1.0.90
Startup Version: 7.1.0.90
Deploy Type: Container
```

# FTD su Firepower 1000/2100/3100

- 1. Aprire il file tech\_support\_brief in <nome>\_FPRM.tar.gz/<nome>\_FPRM.tar
- 2. Controllare le sezioni `scope ssa` e `show slot `:

```
# pwd
/var/tmp/fp2k-1_FPRM/
# cat tech_support_brief
. . .
`scope ssa` `show slot`
Slot:
  Slot ID Log Level Admin State Operational State
  Info
                Ok
  1
                          Online
`show app`
Application:
  Name Version Description Author Deploy Type CSP Type Is Default App
  ftd 7.1.0.90 N/A cisco Native Application Yes
`show app-instance detail`
  Application Name: ftd
  Slot ID: 1
  Admin State: Enabled
  Operational State: Online
  Running Version: 7.1.0.90
  Startup Version: 7.1.0.90
```

# Versione del software ASA

La versione del software ASA può essere verificata usando queste opzioni:

- ASA CLI
- Polling ASA SNMP
- File ASA show-tech
- UI FCM
- CLI FXOS
- API REST FXOS
- File show-tech dello chassis FXOS

# ASA CLI

Per verificare la versione del software ASA sulla CLI dell'appliance ASA, attenersi alla procedura seguente:

1. Utilizzare queste opzioni per accedere alla CLI dell'ASA in base alla piattaforma e alla modalità di distribuzione:

- Accesso diretto telnet/SSH ad ASA su Firepower 1000/3100 e Firepower 2100 in modalità appliance
- Accesso dalla CLI della console FXOS su Firepower 2100 in modalità piattaforma e connessione all'ASA con il comando connect asa
- Accesso dalla CLI di FXOS tramite comandi (Firepower 4100/9300):

connettere il modulo <x> [console|telnet], dove x è l'ID dello slot, quindi connettere un'appliance asa

- Per le appliance ASA virtuali, accesso diretto SSH alle appliance ASA o accesso alla console dall'interfaccia utente dell'hypervisor o del cloud
- 2. Eseguire il comando show version:

```
ciscoasa# show version
Cisco Adaptive Security Appliance Software Version 9.17(1)
SSP Operating System Version 2.11(1.154)
Device Manager Version 7.17(1)
Compiled on Tue 30-Nov-21 19:37 GMT by builders
System image file is "disk0:/mnt/boot/installables/switch/fxos-k8-fp2k-npu.2.11.1.154.SPA"
Config file at boot was "startup-config"
ciscoasa up 4 hours 40 mins
Start-up time 1 sec
```

#### ASA SNMP

Per verificare la versione del software ASA tramite SNMP, attenersi alla seguente procedura:

- 1. Verificare che il protocollo SNMP sia configurato e abilitato.
- 2. Utilizzare il client SNMP per eseguire il polling di OID **SNMPv2-MIB::sysDescr.0** o OID .1.3.6.1.2.1.1.1.0:

# snmpwalk -v2c -c cisco123 192.0.2.2 SNMPv2-MIB::sysDescr.0
SNMPv2-MIB::sysDescr.0 = STRING: Cisco Adaptive Security Appliance Version 9.17(1)

```
# snmpwalk -v2c -c cisco123 192.0.2.2 SNMPv2-MIB::sysDescr.0 .1.3.6.1.2.1.1.1.0
SNMPv2-MIB::sysDescr.0 = Cisco Adaptive Security Appliance Version 9.17(1)
```

### File ASA show-tech

Cercare la riga con la stringa Cisco Adaptive Security Appliance Software Version:

```
Cisco Adaptive Security Appliance Software Version 9.17(1)
SSP Operating System Version 2.11(1.154)
Device Manager Version 7.17(1)
```

### **UI FCM**

Seguire i passaggi descritti nella sezione.

### **CLI FXOS**

Seguire i passaggi descritti nella sezione.

# **API REST FXOS**

Attenersi alla procedura descritta nella sezione.

### File show-tech per lo chassis FXOS

Seguire i passaggi descritti nella sezione.

# Versione software del modulo Firepower

Il modulo Firepower sull'appliance ASA è il nuovo nome dei vecchi moduli Sourcefire o SFR.

La versione software può essere verificata usando queste opzioni:

- UI FMC
- API REST FMC
- CLI del modulo Firepower
- Risoluzione dei problemi del modulo Firepower
- ASA CLI
- File ASA show-tech

# **UI FMC**

Seguire i passaggi descritti nella sezione.

# **API REST FMC**

Seguire i passaggi descritti nella sezione.

### CLI del modulo Firepower

Per verificare la versione software del modulo Firepower sulla CLI del modulo, attenersi alla seguente procedura:

1. Connettersi al modulo tramite SSH o dalla CLI dell'ASA con il comando session sfr.

### 2. Eseguire il comando show version:

| <pre>&gt; show version</pre> |   |                                       |
|------------------------------|---|---------------------------------------|
| [ sfr1 ]-                    |   |                                       |
| Model                        | : | ASA5516 (72) Version 7.1.0 (Build 90) |
| UUID                         | : | c049dad8-c42e-11e9-986d-bdeff3ce399e  |
| Rules update version         | : | 2022-05-10-001-vrt                    |
| VDB version                  | : | 354                                   |
|                              |   |                                       |

### File di risoluzione dei problemi del modulo Firepower

Per verificare la versione del software del modulo Firepower nel file di risoluzione dei problemi del modulo, procedere come segue:

- 1. Aprire il file per la risoluzione dei problemi e selezionare la cartella **<nomefile>-troubleshoot** .tar/results-<data>---xxxxxx/command-outputs/
- 2. Aprire il file usr-local-sf-bin-sfcli.pl show version.output e individuare la riga in Model:

# ASA CLI

Eseguire il comando **show module sfr details** sulla CLI dell'appliance ASA e controllare la **versione software**:

#### asa# show module sfr details Getting details from the Service Module, please wait... FirePOWER Services Software Module Card Type: Model: ASA5516 Hardware version: N/A Serial Number: JAD222103XA Firmware version: N/A Software version: 7.1.0-90 MAC Address Range: 7872.5dce.b3b2 to 7872.5dce.b3b2 ASA FirePOWER App. name: App. Status: Up App. Status Desc: Normal Operation App. version: 7.1.0-90 Data Plane Status: Up Console session: Ready Status: Up DC addr: No DC Configured Mgmt IP addr: 192.168.45.45 Mgmt Network mask: 255.255.255.0 Mgmt Gateway: 0.0.0.0 Mgmt web ports: 443 Mgmt TLS enabled: true

### File ASA show-tech

Cercare la riga con la stringa show module sfr detail:

| Card Type:<br>Model:<br>Hardware version:<br>Serial Number:<br>Firmware version: | FirePOWER Services Software Module<br>ASA5516<br>N/A<br>JAD222103XA |
|----------------------------------------------------------------------------------|---------------------------------------------------------------------|
| Software version:                                                                | 7 1 0-90                                                            |
| MAC Address Range:<br>App. name:                                                 | 7872.5dce.b3b2 to 7872.5dce.b3b2<br>ASA FirePOWER                   |
| App. Status:                                                                     | Up                                                                  |
| App. Status Desc:                                                                | Normal Operation                                                    |
| App. version:                                                                    | 7.1.0-90                                                            |
| Data Plane Status:                                                               | Up                                                                  |
| Console session:                                                                 | Ready                                                               |
| Status:                                                                          | Up                                                                  |
| DC addr:                                                                         | No DC Configured                                                    |
| Mgmt IP addr:                                                                    | 192.168.45.45                                                       |
| Mgmt Network mask:                                                               | 255.255.255.0                                                       |
| Mgmt Gateway:                                                                    | 0.0.0                                                               |
| Mgmt web ports:                                                                  | 443                                                                 |
| Mgmt TLS enabled:                                                                | true                                                                |

# Verifica delle versioni Snort, VDB e SRU

# Versione Deep Packet Inspection Engine (Snort)

La versione Snort può essere verificata usando queste opzioni:

- UI FMC
- API REST FMC
- UI FDM
- API REST FDM
- FTD o CLI del modulo Firepower
- Risoluzione dei problemi del file FTD o del modulo Firepower

# **UI FMC**

Per verificare la versione Snort FTD nell'interfaccia utente di FMC, eseguire la procedura seguente:

1. Scegliere **Dispositivi > Gestione dispositivi**:

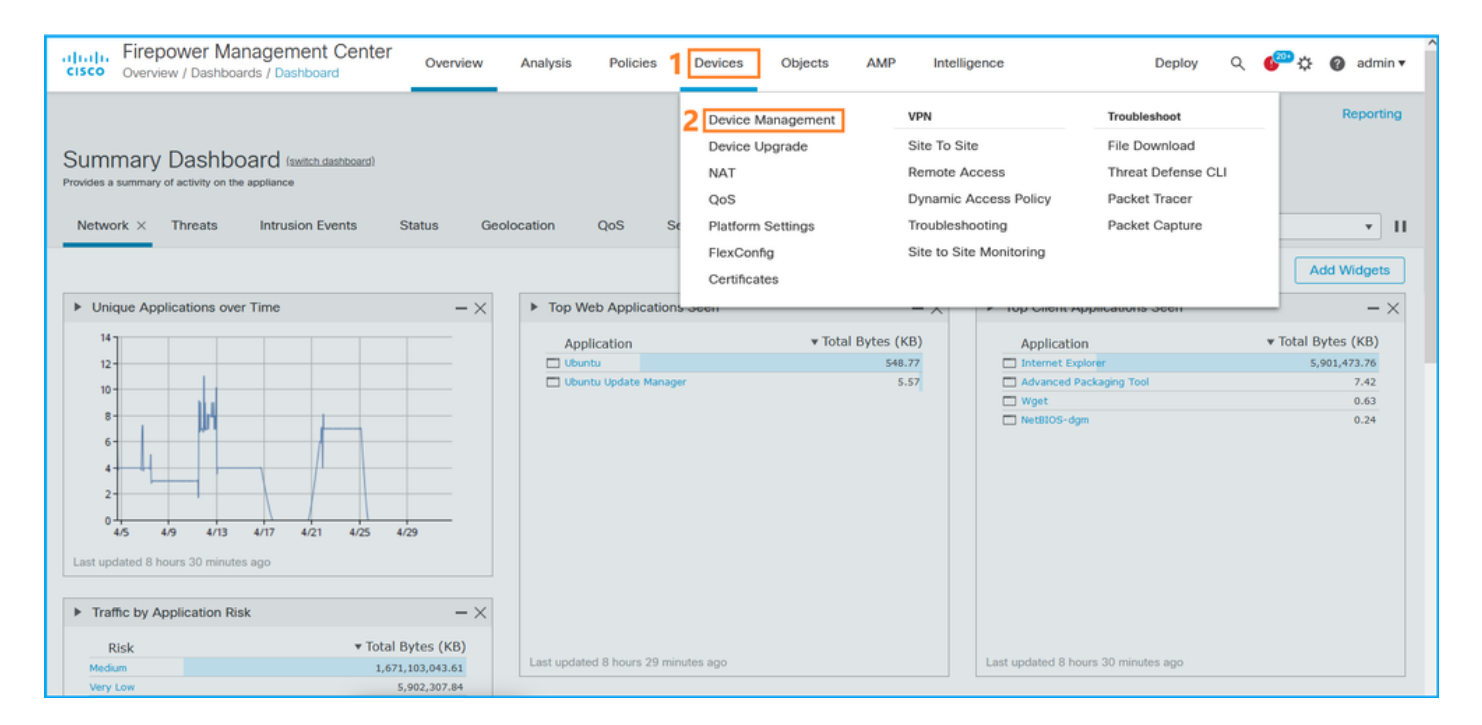

# 2. Controllare l'etichetta Snort:

| Firepower Management Center<br>Devices / Device Management | Overview Analysis       | Policies | Devices Object | ts A      | MP                  |                          | Deploy Q       | 🎬 🌣 🕜 admin 🔻 |
|------------------------------------------------------------|-------------------------|----------|----------------|-----------|---------------------|--------------------------|----------------|---------------|
| View By: Domain  All (14)  Error (2)  Warning (0)  Offline | (12) • Normal (0)       | Deployme | nt Pending (7) | Jpgrade ( | (0) • Snort 3 (12)  |                          | Q Search Devic | e Add •       |
| Collapse All                                               |                         |          |                |           |                     |                          |                |               |
| Name                                                       | Model                   | Version  | Chassis        |           | Licenses            | Access Control<br>Policy | Group          |               |
| LAB-FPR2K<br>High Availability                             |                         |          |                |           |                     |                          |                | ×: ^          |
| fpr2k-1(Primary, Active) Snort 3<br>192.0.2.140 - Routed   | Firepower 2110 with FTD | 7.1.0    | N/A            | Bas       | se, Threat (2 more) | LAB-FPR2K-ACL            |                | :             |
| ftp2k-2(Secondary,Standby) Snort 3<br>192.0.2.149 - Routed | Firepower 2110 with FTD | 7.1.0    | N/A            | Bas       | se, Threat (2 more) | LAB-FPR2K-ACL            |                | :             |

### **API REST FMC**

Seguire questi passaggi per verificare la versione FTD Snort tramite FMC REST-API. Utilizzare un client REST-API per verificare la versione del software. Nell'esempio viene utilizzato il ricciolo:

1. Richiedi un token di autenticazione:

```
# curl -s -k -v -X POST 'https://192.0.2.1/api/fmc_platform/v1/auth/generatetoken' -H
'Authentication: Basic' -u 'admin:Cisco123' | grep -i X-auth-access-token
<X-auth-access-token: 5d817ef7-f12f-4dae-b0c0-cd742d3bd2eb</pre>
```

2. Identificare il dominio che contiene il dispositivo. Nella maggior parte delle query dell'API REST il parametro **domain** è obbligatorio. Utilizzare **X-auth-access-token in** questa query per recuperare l'elenco dei domini:

```
# curl -s -k -X 'GET' 'https://192.0.2.1/api/fmc_platform/v1/info/domain' -H 'accept:
application/json' -H 'X-auth-access-token: 5d817ef7-f12f-4dae-b0c0-cd742d3bd2eb' | python -m
json.tool
```

"items": [

{

```
{
        "name": "Global",
        "type": "Domain",
        "uuid": "e276abec-e0f2-11e3-8169-6d9ed49b625f"
    },
    {
        "name": "Global/domain1",
        "type": "Domain",
        "uuid": "ef0cf3e9-bb07-8f66-5c4e-00000000001"
    },
    {
        "name": "Global/domain2",
        "type": "Domain",
        "uuid": "341a8f03-f831-c364-b751-00000000001"
    }
1.
"links": {
    "self": "https://192.0.2.1/api/fmc_platform/v1/info/domain?offset=0&limit=25"
},
"paging": {
    "count": 3,
    "limit": 25,
    "offset": 0,
    "pages": 1
}
```

3. Utilizzare l'UUID del dominio per eseguire una query per i record del dispositivo:

}

```
# curl -s -k -X 'GET' 'https://192.0.2.1/api/fmc_config/v1/domain/ef0cf3e9-bb07-8f66-5c4e-
0000000001/devices/devicerecords' -H 'accept: application/json' -H 'X-auth-access-token:
5d817ef7-f12f-4dae-b0c0-cd742d3bd2eb' | python -m json.tool
{
    "items": [
        {
            "id": "a4752f3c-86cc-11e9-8c9a-a3c958bed664",
            "links": {
                "self": "https://192.0.2.1/api/fmc_config/v1/domain/ef0cf3e9-bb07-8f66-5c4e-
0000000001/devices/devicerecords/a4752f3c-86cc-11e9-8c9a-a3c958bed664"
            },
            "name": "fw1.lab.local",
            "type": "Device"
        },
        {
            "id": "05e9799c-94fc-11ea-ad33-a0032ddb0251",
            "links": {
                "self": "https://192.0.2.1/api/fmc_config/v1/domain/ef0cf3e9-bb07-8f66-5c4e-
0000000001/devices/devicerecords/05e9799c-94fc-11ea-ad33-a0032ddb0251"
            },
            "name": "fw2.lab.local",
            "type": "Device"
        },
        {
            "id": "c8bef462-49f7-11e8-b2fb-ad9838c6ed90",
            "links": {
                "self": "https://192.0.2.1/api/fmc_config/v1/domain/ef0cf3e9-bb07-8f66-5c4e-
0000000001/devices/devicerecords/c8bef462-49f7-11e8-b2fb-ad9838c6ed90"
            },
            "name": "fw3.lab.local",
            "type": "Device"
```

```
},
        {
            "id": "3c41913a-b27b-11eb-b131-d2e2ce2a368d",
            "links": {
                "self": "https://192.0.2.1/api/fmc_config/v1/domain/ef0cf3e9-bb07-8f66-5c4e-
0000000001/devices/devicerecords/3c41913a-b27b-11eb-b131-d2e2ce2a368d"
            }.
            "name": "fw4.lab.local",
            "type": "Device"
        },
        {
            "id": "48f7f37c-8cf0-11e9-bf41-fb2d7b740db7",
            "links": {
                "self": "https://192.0.2.1/api/fmc_config/v1/domain/ef0cf3e9-bb07-8f66-5c4e-
0000000001/devices/devicerecords/48f7f37c-8cf0-11e9-bf41-fb2d7b740db7"
            },
            "name": "fw5.lab.local",
            "type": "Device"
        },
        {
            "id": "0b1a9c94-8ba8-11ec-b2fd-93263934908d",
            "links": {
                "self": "https://192.0.2.1/api/fmc_config/v1/domain/ef0cf3e9-bb07-8f66-5c4e-
0000000001/devices/devicerecords/0b1a9c94-8ba8-11ec-b2fd-93263934908d"
            },
            "name": "fpr2k-1",
            "type": "Device"
        },
```

4. Utilizzare l'UUID del dominio e l'UUID del dispositivo/contenitore in questa richiesta:

```
# curl -s -k -X GET 'https://192.0.2.1/api/fmc_config/v1/domain/ef0cf3e9-bb07-8f66-5c4e-
00000000001/devices/devicerecords/0b1a9c94-8ba8-11ec-b2fd-93263934908d' -H 'X-auth-access-
token: 5d817ef7-f12f-4dae-b0c0-cd742d3bd2eb ' | python -m json.tool | grep -i snort
```

```
"snortVersion": "3.1.7.1-108",
"snortEngine": "SNORT3",
```

### **UI FDM**

Per verificare la versione Snort FTD sull'interfaccia utente di FDM, attenersi alla procedura seguente:

1. Andare alla pagina Aggiornamenti:

| CISCO. Firepower Device Manager                                   | Monitoring Policies Objects                                                                                                    | Device: KSEC-FPR2100                                                                             | (>_) (Administrator) (*                                                                                          |
|-------------------------------------------------------------------|----------------------------------------------------------------------------------------------------|--------------------------------------------------------------------------------------------------|----------------------------------------------------------------------------------------------------|
| Model<br>Cisco Firepower 2120 Thr                                 | Software VDB Intrusion F<br>eat Defense 7.1.0-90 346.0 20211110                                                                                                    | tule Update Cloud Services<br>-1348 Not Registered   Register                                    | High Availability  CONFIGURE CONFIGURE                                                                           |
| C Inside Network                                                  | 1/1         1/3         1/5         1/7         1/9           Image: Strategy of the strategy of the stra | 1/11<br>1/13 1/14 1/15 1/16<br>1/12 SFP                                                          | ISP/WAN/Gateway                                                                                                  |
| Interfaces<br>Connected<br>Enabled 3 of 17<br>View All Interfaces | Routing<br>There are no static routes yet<br>View Configuration                                                                                                    | Updates<br>Geolocation, Rule, VDB, System U<br>Security Intelligence Feeds<br>View Configuration | Jpgrade,<br>Jpgrade,<br>System Settings<br>Logging Settings<br>DHCP Server / Relay<br>DDNS Service<br>DNS Server |

2. Controllare il motore di ispezione degli snort:

| Firepower Device Manager                                                              | Monitoring                   | ©<br>Policies | Objects | Devic | e: KSEC-FPR2100                                            | (ک                                |                                                       | 0                                               | ?                                                       | :                                | admin<br>Administrator                                                      | ×       |
|---------------------------------------------------------------------------------------|------------------------------|---------------|---------|-------|------------------------------------------------------------|-----------------------------------|-------------------------------------------------------|-------------------------------------------------|---------------------------------------------------------|----------------------------------|-----------------------------------------------------------------------------|---------|
| Device Summary<br>Updates                                                             |                              |               |         |       |                                                            |                                   |                                                       |                                                 |                                                         |                                  |                                                                             |         |
| Geolocation 2020-04-28-002<br>Latest Update on 05 May 2022                            | VDB 346.0<br>Latest Update   | on 05 May 2   | 2022    |       | Security Intelligence Feed                                 | S                                 |                                                       |                                                 |                                                         |                                  |                                                                             |         |
| Configure<br>Set recurring updates                                                    | Configure<br>Set recurring u | updates       |         |       | Configure<br>Set recurring updates                         |                                   |                                                       |                                                 |                                                         |                                  |                                                                             |         |
| UPDATE FROM CLOUD                                                                     | UPDATE FROM                  | M CLOUD       | ~       |       | UPDATE FROM CLOUD                                          |                                   |                                                       |                                                 |                                                         |                                  |                                                                             |         |
| System Upgrade<br>Current version 7.1.0-90                                            |                              |               |         |       | Intrusion Rule 20211110-13<br>Latest Update on 05 May 2022 | 48                                |                                                       |                                                 |                                                         |                                  |                                                                             |         |
| There are no software upgrades availa<br>Upload an upgrade file to install.<br>BROWSE | ble on the system.           |               |         |       | Configure<br>Set recurring updates                         | Sno<br>Insp<br>Sno<br>Defe<br>SSL | ort<br>ection E<br>rt is the<br>ense. It i<br>decrypt | Engine: 3<br>main ins<br>is used f<br>tion, and | 3.1.7.1-10<br>spection e<br>or intrusie<br>I layer 7 in | 08 Down<br>engine in<br>on and f | ngrade to 2.0<br>n Firepower Three<br>ile policy analysis<br>on. See more ~ | it<br>, |

### **API REST FDM**

Seguire questi passaggi per verificare la versione Snort tramite una richiesta REST-API di FDM. Utilizzare un client REST-API per verificare la versione del software. Nell'esempio viene utilizzato il ricciolo:

1. Richiedi un token di autenticazione:

```
# curl -k -X POST --header 'Content-Type: application/json' --header 'Accept: application/json'
-d '{ "grant_type": "password", "username": "admin", "password": "Admin#1324" }'
'https://192.0.2.2/api/fdm/latest/fdm/token'
{
    "access_token":
    "eyJhbGciOiJIUzI1NiJ9.eyJpYXQiOjE2NTIyNDk5NTcsInN1YiI6ImFkbWluIiwianRpIjoiNDk3MmRjNjAtZDBmMi0xMW
VjLTk4ZWMtNDdlZTQwODkwMDVjIiwibmJmIjoxNjUyMjQ5OTU3LCJleHAiOjE2NTIyNTE3NTcsInJlZnJlc2hUb2tlbkV4cG
lyZXNBdCI6MTY1MjI1MjM1NzQ1NywidG9rZW5UeXBlIjoiSldUX0FjY2VzcyIsInVzZXJVdWlkIjoiYTU3ZGVmMjgtY2M3MC
0xMWVjLTk4ZWMtzjk4ODExNjNjZWIwIiwidXNlclJvbGUiOiJST0xFX0FETUlOIiwib3JpZ2luIjoicGFzc3dvcmQiLCJ1c2
```

VybmFtZSI6ImFkbWluIn0.lJLmHddJ2jaVRmpdXF6qg48qdBcyRuit94DLobCJ9LI",

```
ybmFtZSI6ImFkbWluIn0.kXtsUu3_WWtOWu9w0mSDfJjwcyiVCa5dgyzNjCGnlF4'
```

```
'https://10.62.148.181/api/fdm/v6/operational/systeminfo/default' | grep -i snort
```

```
"snortVersion" : { "snortVersion" : "3.1.7.1-108",
"snortPackage" : "/ngfw/var/sf/snort-3.1.7.1-108/snort-75-3.1.7.1-108-daq14.tar.bz2",
"type" : "snortversion
```

# FTD o CLI Firepower

Sulla CLI FTD eseguire il comando show snort3 status:

```
> show snort3 status
Currently running Snort 3
II modulo Firepower supporta solo Snort 2.
```

### File FTD o Firepower Module per la risoluzione dei problemi

Seguire questi passaggi per verificare la versione Snort nel file di risoluzione dei problemi FTD:

- 2. Aprire il file usr-local-sf-bin-sfcli.pl show snort3.output:

```
# pwd
/var/tmp/results-05-06-2022--163203/command-outputs
# cat "usr-local-sf-bin-sfcli.pl show snort3.output"
Output of /ngfw/usr/local/sf/bin/sfcli.pl show snort3:
Currently running Snort 3
II modulo Firepower supporta solo Snort 2.
```

# Versione database vulnerabilità (VDB)

La versione VDB può essere verificata utilizzando le seguenti opzioni:

• UI FMC

- API REST FMC
- File di risoluzione dei problemi di FMC
- UI FDM
- API REST FDM
- CLI FTD
- Risoluzione dei problemi del file FTD o del modulo Firepower

# **UI FMC**

Per verificare la versione di VDB nell'interfaccia utente di FMC, eseguire la procedura seguente:

### 1. Scegliere Guida > Informazioni su:

| Firepower Management Center<br>Overview / Dashboards / Management                                                                                                    | Overview        | Analysis           | Policies     | Devices | Objects | AMP I | tellige | ince                                                                                                    |                                    | Deploy | ۹ 🗳                                                                                    | <sup>™</sup> ∰1 🕜 admin 🔻                                |
|----------------------------------------------------------------------------------------------------|-----------------|--------------------|--------------|---------|---------|-------|---------|----------------------------------------------------------------------------------------------------|------------------------------------|--------|----------------------------------------------------------------------------------------|----------------------------------------------------------|
| Name           Access Controlled User Statistics           Provides traffic and intrusion event statistics by user           Application Statistics           Provides traffic and intrusion event statistics by application |                 |                    |              |         |         |       | F       | Page-level Help<br>How-Tos<br>Documentation on<br>What's New in This<br>Software Download<br>Secure Firewall You | Cisco.com<br>Release<br>d<br>uTube | 2[     | Secure Firew<br>Firepower Mi<br>Partner Ecosy<br>Ask a Questii<br>TAC Support<br>About | all on Cisco.com<br>gration Tool<br>/stem<br>on<br>Cases |
| Application Statistics (7.1.0)<br>Provides application statistics                                                                                                    |                 |                    |              |         |         |       |         | admin                                                                                                    | No                                 | N      | ło                                                                                     |                                                          |
| Connection Summary<br>Provides tables and charts of the activity on your monitored ne                                                                                                    | twork segment o | rganized by differ | ent criteria |         |         |       |         | admin                                                                                                    | No                                 | N      | lo                                                                                     | 12 Q / 1                                                 |
| Detailed Dashboard<br>Provides a detailed view of activity on the appliance                                                                                                    |                 |                    |              |         |         |       |         | admin                                                                                                    | No                                 | N      | lo                                                                                     | C Q / T                                                  |
| Detailed Dashboard (7.0.0)<br>Provides a detailed view of activity on the appliance                                                                                                    |                 |                    |              |         |         |       |         | admin                                                                                                    | No                                 | N      | lo                                                                                     | C Q / T                                                  |
| Files Dashboard<br>Provides an overview of Malware and File Events                                                                                                    |                 |                    |              |         |         |       |         | admin                                                                                                    | No                                 | N      | lo                                                                                     |                                                          |
| Security Intelligence Statistics<br>Provides Security Intelligence statistics                                                                                                    |                 |                    |              |         |         |       |         | admin                                                                                                    | No                                 | N      | ło                                                                                     |                                                          |
| Summary Dashboard<br>Provides a summary of activity on the appliance                                                                                                    |                 |                    |              |         |         |       |         | admin                                                                                                    | No                                 | Y      | /es                                                                                    | 12 Q / T                                                 |

# 2. Controllare la versione VDB:

| Firepower Ma                                                                                                    | nagement Center                                                                                                    | Overview An                                     | alysis Policies       | Devices | Objects | AMP                          | Intelligence                                                                                         | Deploy                                                | ۹      | 6 <sup>00</sup> ¢ | 🕜 admin 🔻 |
|----------------------------------------------------------------------------------------------------|----------------------------------------------------------------------------------------------------|-------------------------------------------------|-----------------------|---------|---------|------------------------------|----------------------------------------------------------------------------------------------------|-------------------------------------------------------|--------|-------------------|-----------|
| Model<br>Serial Number<br>Software Version<br>OS<br>Snort Version<br>Rule Update Version<br>Rule Update Version<br>Rulepack Version<br>LSP Version<br>Geolocation Update Version<br>VDB Version<br>Hostname | Cisco Firepower Management<br>001234<br>7.1.0 (build 90)<br>Cisco Firepower Extensible Or<br>2.9.19 (Build 92)<br>3.1.7.1 (Build 108)<br>2022-05-02-003-vrt<br>2703<br>3070<br>Isp-rel-20220502-1613<br>2022-04-25-002<br>build 354 (2022-04-27 19:33<br>FMC-4600-2 | t Center 4600<br>perating System (FX-<br>9:56 ) | OS) 2.11.1 (build154) |         |         | For tec<br>or call<br>Copyri | chnical/system questions, e-mail<br>us at 1-800-553-2447 or 1-408<br>ght 2004-2021, Cisco and/or its | tac@cisco.com<br>3-526-7209<br>affiliates. All rights | reserv | ved.              |           |

# **CLI FMC**

Per verificare la versione VDB nella CLI di FMC, eseguire la procedura seguente:

- 1. Accedere a FMC tramite connessione SSH o console.
- 2. Eseguire il comando show version:

### **API REST FMC**

Per verificare la versione VDB tramite un'API REST di FMC, attenersi alla procedura seguente. Utilizzare un client REST-API per verificare la versione del software. Nell'esempio viene utilizzato il ricciolo:

1. Richiedi un token di autenticazione:

```
# curl -s -k -v -X POST 'https://192.0.2.1/api/fmc_platform/v1/auth/generatetoken' -H
'Authentication: Basic' -u 'admin:Cisco123' | grep -i X-auth-access-token
<X-auth-access-token: 7acdb34c-ea85-47bf-83fe-d77b63f012da</pre>
```

2. Identificare il dominio che contiene il dispositivo. Nella maggior parte delle query dell'API REST il parametro **domain** è obbligatorio. Utilizzare **X-auth-access-token in** questa query per recuperare l'elenco dei domini:

```
# curl -s -k -X GET 'https://192.0.2.1/api/fmc_platform/v1/info/serverversion' -H 'X-auth-
access-token: 7acdb34c-ea85-47bf-83fe-d77b63f012da' | python -m json.tool
{
    "items": [
        {
            "geoVersion": "2022-05-09-001",
            "lspVersion": "lsp-rel-20220510-1044",
            "serverVersion": "7.1.0 (build 90)",
            "sruVersion": "2022-05-10-001-vrt",
            "type": "ServerVersion",
            "vdbVersion": "build 354 ( 2022-04-27 19:39:56 )"
        }
    ],
    "links": {
       "self": "https://10.62.184.21/api/fmc_platform/v1/info/serverversion?offset=0&limit=25"
    },
    "paging": {
        "count": 1,
        "limit": 25,
        "offset": 0,
        "pages": 1
    }
}
```

### File di risoluzione dei problemi di FMC

Per verificare la versione di VDB nel file di risoluzione dei problemi di FMC, eseguire la procedura seguente:

2. Aprire il file vdb.conf e individuare la riga con la chiave CURRENT\_BUILD:

```
# pwd
/var/tmp/results-05-06-2022--199172/dir-archives/etc/sf/.versiondb
# cat vdb.conf
CURRENT_VERSION=4.5.0
CURRENT_BUILD=344
CURRENT_APPID_VER=82
CURRENT_NAVL_VER=106
```

### **UI FDM**

Nella pagina principale, controllare VDB:

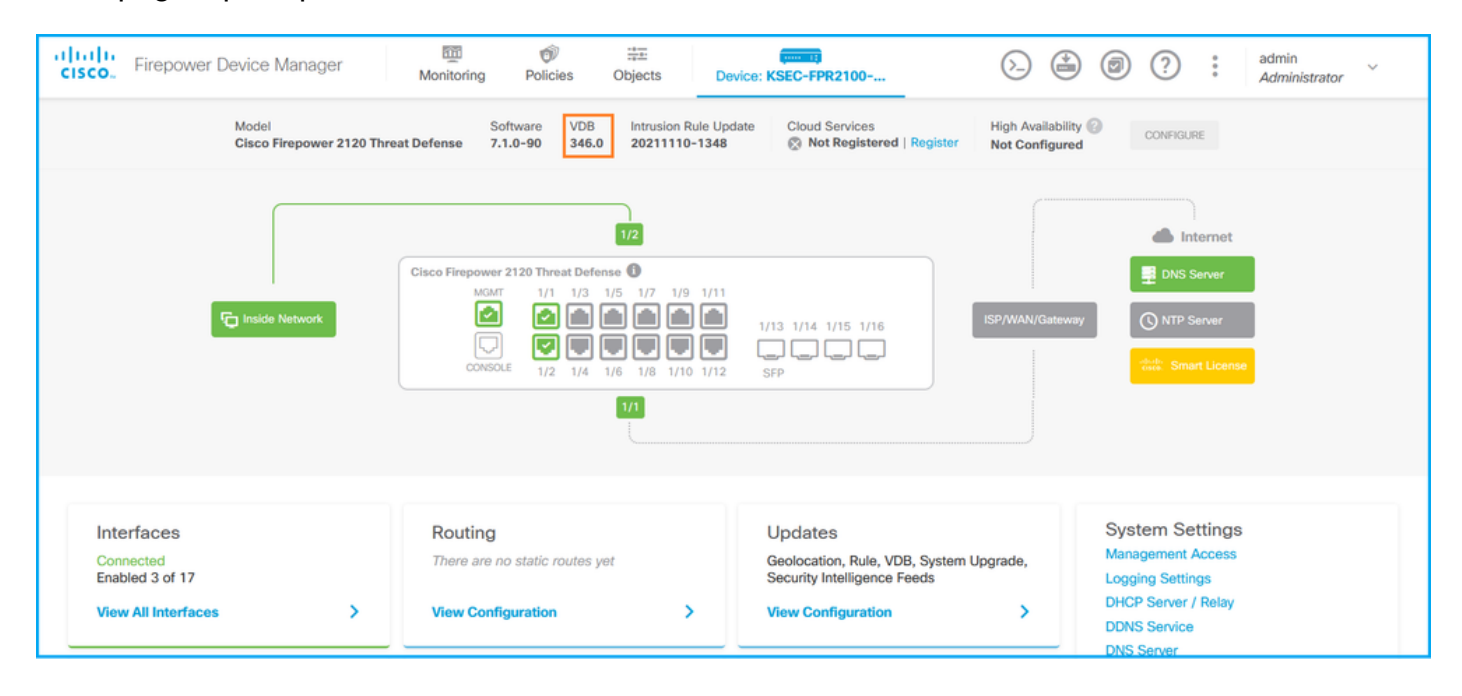

### **API REST FDM**

Seguire questi passaggi per verificare la versione VDB tramite una richiesta REST-API di FDM. Utilizzare un client REST-API per verificare la versione del software. Nell'esempio viene utilizzato il ricciolo:

1. Richiedi un token di autenticazione:

```
# curl -k -X POST --header 'Content-Type: application/json' --header 'Accept: application/json'
-d '{ "grant_type": "password", "username": "admin", "password": "Admin#1324" }'
'https://192.0.2.2/api/fdm/latest/fdm/token'
{
    "access_token":
    "eyJhbGciOiJIUzI1NiJ9.eyJpYXQiOjE2NTIyNDk5NTcsInN1YiI6ImFkbWluIiwianRpIjoiNDk3MmRjNjAtZDBmMi0xMW
VjLTk4ZWMtDdlZTQwODkwMDVjIiwibmJmIjoxNjUyMjQ5OTU3LCJleHAiOjE2NTIyNTE3NTcsInJlZnJlc2hUb2tlbkV4cG
lyZXNBdC16MTY1Mj11MjM1NzQ1NywidG9rZW5UeXBlIjoiSldUX0FjY2VzcyIsInVzZXJVdWlkIjoiYTU3ZGVmMjgtY2M3MC
0xMWVjLTk4ZWMtZjk4ODExNjNjZWIwIiwidXNlclJvbGUiOiJST0xFX0FETUlOIiwib3JpZ2luIjoicGFzc3dvcmQiLCJlc2
VybmFtZSI6ImFkbWluIn0.lJLmHddJ2jaVRmpdXF6qg48qdBcyRuit94DLobCJ9LI",
    "expires_in": 1800,
    "refresh_expires_in": 2400,
    "refresh_token":
    "eyJhbGciOiJIUzI1NiJ9.eyJpYXQiOjE2NTIzOTQxNjksInN1YiI6ImFkbWluIiwianRpIjoiMGU0NGIXYZQtZDIOMi0xMW
VjLTk4ZWMtYTllOTlkZGMwN2Y0IiwibmJmIjoxNjUyMzk0MTY5LCJleHAiOjE2NTIZOTY1NjksImFjY2VzclRva2VuRXhwaX
```

```
Jlc0F0IjoxNjUyMzk10TY5MDcwLCJyZWZyZXNoQ291bnQiOi0xLCJ0b2tlblR5cGUiOiJKV1RfUmVmcmVzaCIsInVzZXJVdW
lkIjoiYTU3ZGVmMjgtY2M3MC0xMWVjLTk4ZWMtZjk4ODExNjNjZWIwIiwidXNlclJvbGUiOiJST0xFX0FETUlOIiwib3JpZ2
luIjoicGFzc3dvcmQiLCJ1c2VybmFtZSI6ImFkbWluIn0.Avga0-isDjQB527d3QWZQb7AS4a9ea5wlbYUn-A9aPw",
"token_type": "Bearer"
```

```
2. Utilizzare il valore access_token nella query:
```

```
# curl -s -k -X GET -H 'Accept: application/json' -H 'Authorization: Bearer
eyJhbGciOiJIUzI1NiJ9.eyJpYXQiOjE2NTIONDU3ODksInN1YiI6ImFkbWluIiwianRpIjoiM2U1Njg0YjYtZDJiYS0xMWV
jLTk4ZWMtZGI2YjRiYTM1MTU2IiwibmJmIjoxNjUyNDQ1Nzg5LCJleHAiOjE2NTI0NDc10DksInJlZnJlc2hUb2tlbkV4cGl
yZXNBdC16MTY1MjQ00DE40TMyNSwidG9rZW5UeXB11joiS1dUX0FjY2Vzcy1s1nVzZXJVdW1k1joiYTU3ZGVmMjgtY2M3MC0
xMWVjLTk4ZWMtZjk4ODExNjNjZWIwIiwidXNlclJvbGUiOiJST0xFX0FETUlOIiwib3JpZ2luIjoicGFzc3dvcmQiLCJ1c2V
ybmFtZSI6ImFkbWluIn0.kXtsUu3_WWtOWu9w0mSDfJjwcyiVCa5dgyzNjCGnlF4'
'https://10.62.148.181/api/fdm/v6/operational/systeminfo/default' | grep -i vdb
  "vdbVersion" : {
   "lastSuccessVDBDate" : "2022-05-05 12:44:09Z",
   "vdbCurrentVersion" : "346",
   "vdbCurrentBuild" : "0",
   "vdbReleaseDate" : "2021-08-24 21:48:15",
   "type" : "vdbversion"
```

### FTD o CLI del modulo Firepower

Rules update version

VDB version

Per verificare la versione VDB sulla CLI FTD o sulla CLI di Firepower module (SFR), attenersi alla procedura seguente:

- 1. Accesso a FTD tramite connessione SSH o console. Nel caso del modulo Firepower, accedere al modulo tramite SSH o dalla CLI dell'ASA con il comando session sfr.
- 2. Eseguire il comando show version dalla CLI:

| <pre>&gt; show version</pre> |                                                                     |
|------------------------------|---------------------------------------------------------------------|
|                              | [ fpr2k-1 ]                                                         |
| Model                        | : Cisco Firepower 2110 Threat Defense (77) Version 7.1.0 (Build 90) |
| UUID                         | : 0bla9c94-8ba8-11ec-b2fd-93263934908d                              |
| LSP version                  | : lsp-rel-20220510-1044                                             |
| VDB version                  | : 354                                                               |
|                              |                                                                     |
|                              |                                                                     |
| <pre>&gt; show version</pre> |                                                                     |
| [ ;                          | sfr1 ]                                                              |
| Model                        | : ASA5516 (72) Version 7.1.0 (Build 90)                             |
| UUID                         | : c049dad8-c42e-11e9-986d-bdeff3ce399e                              |

# File FTD o Firepower Module per la risoluzione dei problemi

: 354 \_\_\_\_\_

: 2022-05-10-001-vrt

Per verificare la versione VDB nel file FTD o nel file di risoluzione dei problemi del modulo Firepower, attenersi alla procedura seguente:

- 1. Aprire il file con la risoluzione dei problemi e selezionare la cartella <nomefile>troubleshoot.tar/results-<data>---xxxxxx/command-outputs/
- 2. Aprire il file usr-local-sf-bin-sfcli.pl show version.output e individuare la riga con la versione VDB:

| <pre># pwd /var/tmp/results-0! # cat "usr-local-st</pre> | 5-06-2022163203/command-outputs/<br>E-bin-sfcli.pl show version.output" |  |  |  |  |  |  |  |  |  |  |
|----------------------------------------------------------|-------------------------------------------------------------------------|--|--|--|--|--|--|--|--|--|--|
|                                                          | [ fpr2k-1 ]                                                             |  |  |  |  |  |  |  |  |  |  |
| Model                                                    | : Cisco Firepower 2110 Threat Defense (77) Version 7.1.0 (Build 90)     |  |  |  |  |  |  |  |  |  |  |
| UUID                                                     | : 0bla9c94-8ba8-11ec-b2fd-93263934908d                                  |  |  |  |  |  |  |  |  |  |  |
| LSP version                                              | : lsp-rel-20220510-1044                                                 |  |  |  |  |  |  |  |  |  |  |
| VDB version                                              | : 354                                                                   |  |  |  |  |  |  |  |  |  |  |
|                                                          |                                                                         |  |  |  |  |  |  |  |  |  |  |
| # pwd                                                    |                                                                         |  |  |  |  |  |  |  |  |  |  |
| /var/tmp/results-05                                      | 5-12-2022199172/command-outputs                                         |  |  |  |  |  |  |  |  |  |  |
| # cat "usr-local-st                                      | cat "usr-local-sf-bin-sfcli.pl show version.output"                     |  |  |  |  |  |  |  |  |  |  |

-----[ sfr1 ]------ Model : ASA5516 (72) Version 7.1.0 (Build 90) UUID : c049dad8-c42e-11e9-986d-bdeff3ce399e Rules update version : 2022-05-10-001-vrt VDB version : **354** 

# Versioni aggiornamento regola intrusione

Gli aggiornamenti delle regole di intrusione forniscono regole di intrusione e regole del preprocessore nuove e aggiornate, stati modificati per le regole installate e impostazioni dei criteri di intrusione predefiniti modificate.

Gli aggiornamenti SRU (Secure Rule Update) sono applicabili a Snort versione 2, mentre gli aggiornamenti LSP (Lightweight Security Package) sono applicabili a Snort versione 3.

La versione del software SRU/LSP può essere verificata usando queste opzioni:

- UI FMC
- API REST FMC
- File di risoluzione dei problemi di FMC
- UI FDM
- API REST FDM
- FTD o CLI del modulo Firepower
- Risoluzione dei problemi del file FTD o del modulo Firepower

# **UI FMC**

Per verificare le versioni SRU/LSP nell'interfaccia utente di FMC, eseguire la procedura seguente:

1. Scegliere Guida > Informazioni su:

| altalta<br>cisco                            | Firepower Management Center<br>Overview / Dashboards / Management                                                                                                   | Overview         | Analysis          | Policies     | Devices | Objects | AMP | Intelliç | ence                                                                                                    |                                      | Deploy                | ۹ (                                                                         | 🚰 🔅 1 🕜 admin 🔻                                                       |
|---------------------------------------------|----------------------------------------------------------------------------------------------------|------------------|-------------------|--------------|---------|---------|-----|----------|----------------------------------------------------------------------------------------------------|--------------------------------------|-----------------------|-----------------------------------------------------------------------------|-----------------------------------------------------------------------|
| Name<br>Acces<br>Provid<br>Applie<br>Provid | as Controlled User Statistics<br>es traffic and intrusion event statistics by user<br>cation Statistics<br>es traffic and intrusion event statistics by application |                  |                   |              |         |         |     |          | Page-level Help<br>How-Tos<br>Documentation on<br>What's New in Thi:<br>Software Downloa<br>Secure Firewall Yo | Cisco.com<br>s Release<br>d<br>uTube | s<br>F<br>7<br>2<br>2 | Secure Fire<br>Firepower<br>Partner Eco<br>Ask a Que:<br>TAC Suppo<br>About | ewall on Cisco.com<br>Migration Tool<br>osystem<br>stion<br>prt Cases |
| Applie                                      | cation Statistics (7.1.0)<br>les application statistics                                                                                                    |                  |                   |              |         |         |     |          | admin                                                                                                    | No                                   | N                     | 0                                                                           | Ľ < ≠ ₹                                                               |
| Conne<br>Provid                             | action Summary<br>les tables and charts of the activity on your monitored net                                                                                       | twork segment or | ganized by differ | ent criteria |         |         |     |          | admin                                                                                                    | No                                   | N                     | 0                                                                           | 12 Q / 1                                                              |
| Detail<br>Provid                            | ed Dashboard<br>es a detailed view of activity on the appliance                                                                                                    |                  |                   |              |         |         |     |          | admin                                                                                                    | No                                   | N                     | 0                                                                           | 12 Q / 1                                                              |
| Detail<br>Provid                            | ed Dashboard (7.0.0)<br>les a detailed view of activity on the appliance                                                                                            |                  |                   |              |         |         |     |          | admin                                                                                                    | No                                   | N                     | 0                                                                           | 12 Q / 1                                                              |
| Files Provid                                | Dashboard<br>les an overview of Malware and File Events                                                                                                    |                  |                   |              |         |         |     |          | admin                                                                                                    | No                                   | N                     | 0                                                                           | 12 Q / 1                                                              |
| Secur<br>Provid                             | ity Intelligence Statistics<br>les Security Intelligence statistics                                                                                                 |                  |                   |              |         |         |     |          | admin                                                                                                    | No                                   | N                     | 0                                                                           | 12 Q / 1                                                              |
| Sumn<br>Provid                              | nary Dashboard<br>es a summary of activity on the appliance                                                                                                    |                  |                   |              |         |         |     |          | admin                                                                                                    | No                                   | Ye                    | 95                                                                          | C < / T                                                               |

### 2. Selezionare Versione aggiornamento regole e Versione LSP:

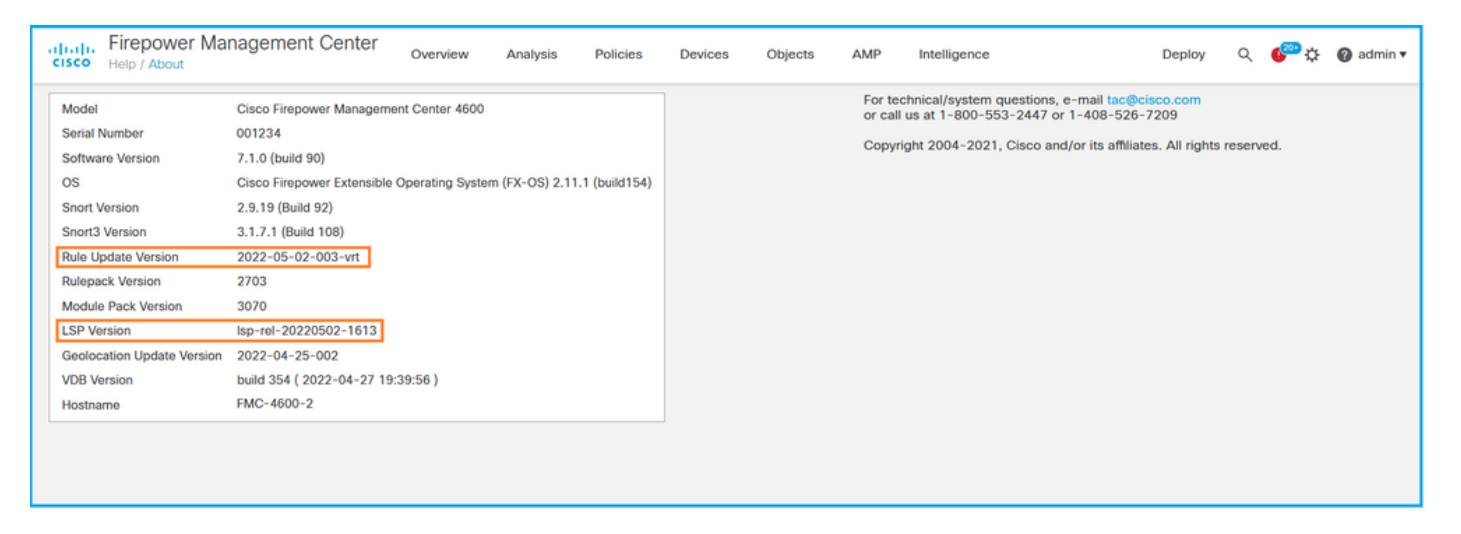

# **CLI FMC**

Per verificare le versioni SRU/LSP nella CLI di FMC, attenersi alla procedura seguente:

- 1. Accedere a FMC tramite connessione SSH o console.
- 2. Eseguire il comando show version dalla CLI:

# API REST FMC

Seguire questi passaggi per verificare la versione del software tramite una richiesta REST-API. Utilizzare un client REST-API per verificare la versione del software. Nell'esempio viene usato **i** 

ricciolo:

1. Richiedi un token di autenticazione:

```
# curl -s -k -v -X POST 'https://192.0.2.1/api/fmc_platform/v1/auth/generatetoken' -H
'Authentication: Basic' -u 'admin:Cisco123' | grep -i X-auth-access-token
< X-auth-access-token: 9408fe38-c25c-4472-b7e6-3571bb4e2b8d</pre>
```

2. Utilizzare il token di accesso con autenticazione X nella query:

```
# curl -s -k -X GET 'https://192.0.2.1/api/fmc_platform/v1/info/serverversion' -H 'X-auth-
access-token: 7acdb34c-ea85-47bf-83fe-d77b63f012da' | python -m json.tool
{
    "items": [
        {
            "geoVersion": "2022-05-09-001",
            "lspVersion": "lsp-rel-20220510-1044",
            "serverVersion": "7.1.0 (build 90)",
            "sruVersion": "2022-05-10-001-vrt",
            "type": "ServerVersion",
            "vdbVersion": "build 354 ( 2022-04-27 19:39:56 )"
        }
    ],
    "links": {
        "self": "https://10.62.184.21/api/fmc_platform/v1/info/serverversion?offset=0&limit=25"
    },
    "paging": {
        "count": 1,
        "limit": 25,
        "offset": 0,
        "pages": 1
    }
}
```

File di risoluzione dei problemi di FMC

Per verificare la versione SRU nel file di risoluzione dei problemi di FMC, eseguire la procedura seguente:

- 1. Aprire il file per la risoluzione dei problemi e andare alla cartella **<nomefile>.tar/results-**<data>—xxxxx/dir-archives/etc/sf/
- 2. Aprire il file sru\_versions.conf e individuare le righe con le chiavi Intrusion\_Rules\_Update:

```
# pwd
/var/tmp/results-05-06-2022--199172/dir-archives/etc/sf/
# cat sru_versions.conf
Intrusion_Rules_Update=2022-04-25-003-vrt
Rule_Pack=2699
Sourcefire_Decoder_Rule_Pack=2088
Sourcefire_Policy_Pack=2763
Module_Pack=3066
snort=2.9.16-4022
Per verificare la versione dell'LSP nel file di risoluzione dei problemi di FMC, eseguire la
procedura seguente:
```

- 1. Aprire il file per la risoluzione dei problemi e andare alla cartella **<nomefile>.tar/results-**<data>—xxxxx/command-outputs
- 2. Aprire il file find var-sf-lsp -maxdepth 2 -ls.output e controllare la riga con /var/sf/lsp/active-lsp

| # <b>pwd</b><br>/var/tmp/r<br># <b>cat "fin</b> | esults-05-06<br><b>d var-sf-lsp</b> | -2022199<br><b>-maxdepth</b> | 172/co<br><b>2 -1s</b> | mmand-outputs | 5        |     |    |       |                        |
|-------------------------------------------------|-------------------------------------|------------------------------|------------------------|---------------|----------|-----|----|-------|------------------------|
|                                                 |                                     |                              |                        |               |          |     |    |       |                        |
| Output of                                       | find /var/sf,                       | /lsp -maxd                   | lepth 2                | -ls:          |          |     |    |       |                        |
|                                                 |                                     |                              |                        |               |          |     |    |       |                        |
| 19138123                                        | 4 drwxrv                            | wxr-x 3                      | www                    | root          | 4096     | May | 11 | 04:01 | /var/sf/lsp            |
| 19142268                                        | 0 lrwxrv                            | wxrwx 1                      | root                   | root          | 33       | May | 11 | 04:00 | /var/sf/lsp/installed- |
| lsp -> /va                                      | r/sf/lsp/lsp                        | -rel-20220                   | 510-10                 | 44            |          |     |    |       |                        |
| 19138299                                        | 4 drwxrv                            | wxr-x 5                      | www                    | root          | 4096     | May | 11 | 04:01 | /var/sf/lsp/lsp-rel-   |
| 20220510-1                                      | 044                                 |                              |                        |               |          |     |    |       |                        |
| 19142266                                        | 600 -rwxrv                          | wxr-x 1                      | www                    | root          | 614400   | May | 10 | 14:55 | /var/sf/lsp/lsp-rel-   |
| 20220510-1                                      | 044/lsp.icdb                        | .RELEASE.t                   | ar                     |               |          |     |    |       |                        |
| 19142234                                        | 4 drwxrv                            | wxr-x 5                      | www                    | root          | 4096     | May | 11 | 04:00 | /var/sf/lsp/lsp-rel-   |
| 20220510-1                                      | 044/ntd_metad                       | data                         |                        |               |          |     |    |       |                        |
| 19268898                                        | 4 drwxrv                            | wxr-x 2                      | www                    | root          | 4096     | May | 10 | 14:55 | /var/sf/lsp/lsp-rel-   |
| 20220510-1                                      | 044/icdb                            |                              |                        |               |          |     |    |       |                        |
| 19138303                                        | 4 drwxrv                            | wxr-x 6                      | www                    | root          | 4096     | May | 10 | 14:51 | /var/sf/lsp/lsp-rel-   |
| 20220510-1                                      | 044/talos_com                       | ntent                        |                        |               |          |     |    |       |                        |
| 19142269                                        | 46640 -rw-r                         | r 1                          | root                   | root          | 47759360 | May | 11 | 04:01 | /var/sf/lsp/lsp-rel-   |
| 20220510-1                                      | 044/lsp-rel-2                       | 20220510-1                   | 044.ta                 | r.xz.REL.tar  |          |     |    |       |                        |
| 19142267                                        | 4 -rwxrv                            | wxr-x 1                      | www                    | root          | 238      | May | 11 | 04:00 | /var/sf/lsp/lsp-rel-   |
| 20220510-1                                      | 044/.snort-ve                       | ersions                      |                        |               |          |     |    |       |                        |
| 19142265                                        | 4 -rwxrv                            | wxr-x 1                      | www                    | root          | 26       | May | 10 | 14:51 | /var/sf/lsp/lsp-rel-   |
| 20220510-1                                      | 044/lspd_ver                        | .propertie                   | s                      |               |          |     |    |       |                        |
| 19139198                                        | 260 -rw-r-                          | r 1                          | root                   | root          | 264403   | Feb | 12 | 03:32 | /var/sf/lsp/pigtail-   |
| all-1644636642.log                              |                                     |                              |                        |               |          |     |    |       |                        |
| 19142270                                        | 0 lrwxrv                            | wxrwx 1                      | root                   | root          | 33       | May | 11 | 04:01 | /var/sf/lsp/active-lsp |
| -> /var/sf                                      | /lsp/lsp-rel                        | -20220510-                   | 1044                   |               |          |     |    |       |                        |

**UI FDM** 

Nella pagina principale, selezionare Intrusion Rule Update:

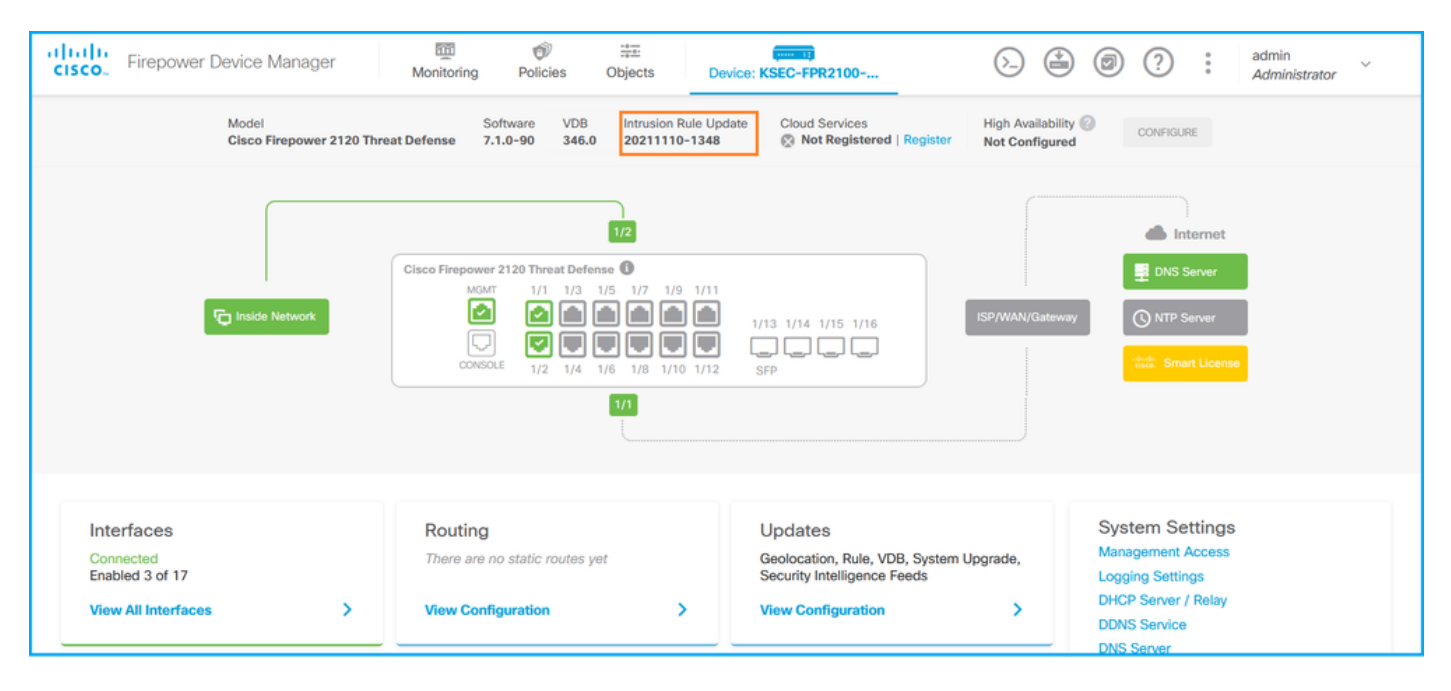

Seguire questi passaggi per verificare la versione VDB tramite una richiesta REST-API di FDM. Utilizzare un client REST-API per verificare la versione del software. Nell'esempio viene usato **il ricciolo**:

1. Richiedi un token di autenticazione:

```
# curl -k -X POST --header 'Content-Type: application/json' --header 'Accept: application/json'
-d '{ "grant_type": "password", "username": "admin", "password": "Admin#1324" }'
'https://192.0.2.2/api/fdm/latest/fdm/token'
{
"access_token":
"eyJhbGciOiJIUzI1NiJ9.eyJpYXQiOjE2NTIyNDk5NTcsInN1YiI6ImFkbWluIiwianRpIjoiNDk3MmRjNjAtZDBmMi0xMW
VjLTk4ZWMtNDdlZTQwODkwMDVjIiwibmJmIjoxNjUyMjQ5OTU3LCJleHAiOjE2NTIyNTE3NTcsInJlZnJlc2hUb2tlbkV4cG
lyZXNBdCI6MTY1MjI1MjM1NzQ1NywidG9rZW5UeXBlIjoiSldUX0FjY2VzcyIsInVzZXJVdWlkIjoiYTU3ZGVmMjgtY2M3MC
0xMWVjLTk4ZWMtZjk4ODExNjNjZWIwIiwidXN1clJvbGUiOiJST0xFX0FETUlOIiwib3JpZ2luIjoicGFzc3dvcmQiLCJ1c2
VybmFtZSI6ImFkbWluIn0.lJLmHddJ2jaVRmpdXF6qg48qdBcyRuit94DLobCJ9LI",
"expires_in": 1800,
"refresh_expires_in": 2400,
"refresh_token":
"eyJhbGciOiJIUzI1NiJ9.eyJpYXQiOjE2NTIzOTQxNjksInN1YiI6ImFkbWluIiwianRpIjoiMGU0NGIxYzQtZDI0Mi0xMW
VjLTk4ZWMtYTllOTlkZGMwN2Y0IiwibmJmIjoxNjUyMzk0MTY5LCJleHAiOjE2NTIzOTY1NjksImFjY2Vzc1Rva2VuRXhwaX
Jlc0F0IjoxNjUyMzk10TY5MDcwLCJyZWZyZXNoQ291bnQi0i0xLCJ0b2tlblR5cGUi0iJKV1RfUmVmcmVzaCIsInVzZXJVdW
lkIjoiYTU3ZGVmMjgtY2M3MC0xMWVjLTk4ZWMtZjk4ODExNjNjZWIwIiwidXNlclJvbGUiOiJST0xFX0FETUlOIiwib3JpZ2
luIjoicGFzc3dvcmQiLCJ1c2VybmFtZSI6ImFkbWluIn0.Avga0-isDjQB527d3QWZQb7AS4a9ea5wlbYUn-A9aPw",
"token_type": "Bearer"
2. Utilizzare il valore access_token nella query:
# curl -s -k -X GET -H 'Accept: application/json' -H 'Authorization: Bearer
eyJhbGciOiJIUzI1NiJ9.eyJpYXQiOjE2NTI0NDU3ODksInN1YiI6ImFkbWluIiwianRpIjoiM2U1Njg0YjYtZDJiYS0xMWV
jLTk4ZWMtZGI2YjRiYTM1MTU2IiwibmJmIjoxNjUyNDQ1Nzg5LCJleHAiOjE2NTI0NDc10DksInJlZnJlc2hUb2tlbkV4cGl
yZXNBdC16MTY1MjQ00DE40TMyNSwidG9rZW5UeXB11joiS1dUX0FjY2Vzcy1s1nVzZXJVdW1k1joiYTU3ZGVmMjgtY2M3MC0
xMWVjLTk4ZWMtZjk4ODExNjNjZWIwIiwidXNlclJvbGUiOiJST0xFX0FETUlOIiwib3JpZ2luIjoicGFzc3dvcmQiLCJ1c2V
ybmFtZSI6ImFkbWluIn0.kXtsUu3_WWtOWu9w0mSDfJjwcyiVCa5dgyzNjCGnlF4'
'https://10.62.148.181/api/fdm/v6/operational/systeminfo/default' | grep -Ei "sru|lsp"
  "sruVersion" : {
    "sruVersion" : "20211110-1348",
   "lastSuccessSRUDate" : "2022-05-12 18:29:00Z",
    "lspVersions" : [ "20211110-1348" ],
```

### "type" : "sruversion" FTD o CLI del modulo Firepower

Per verificare la versione SRU/LSP sulla CLI FTD o sulla CLI del modulo Firepower, attenersi alla procedura seguente:

- 1. Accesso a FTD tramite connessione SSH o console. Nel caso del modulo Firepower, accedere al modulo tramite SSH o dalla CLI dell'ASA con il comando **session sfr**.
- 2. Eseguire il comando show version dalla CLI:

| > show version |                                                                     |
|----------------|---------------------------------------------------------------------|
| [ FIREPOWER1.c | cisco.com ]                                                         |
| Model          | : Cisco Firepower 2120 Threat Defense (77) Version 7.1.0 (Build 90) |
| UUID           | : 1cbe9952-cc6f-11ec-b63a-ae4636e42209                              |
| LSP version    | : lsp-rel-20211110-1348                                             |
| VDB version    | : 346                                                               |

| or                                                                   |                                         |  |  |  |  |  |  |
|----------------------------------------------------------------------|-----------------------------------------|--|--|--|--|--|--|
| <pre>&gt; show version</pre>                                         |                                         |  |  |  |  |  |  |
| [ FIREPOWER]                                                         | cisco.com ]                             |  |  |  |  |  |  |
| Model: Cisco Firepower 2120 Threat Defense (77) Version 7.1.0 (Build |                                         |  |  |  |  |  |  |
| UUID                                                                 | : 1cbe9952-cc6f-11ec-b63a-ae4636e42209  |  |  |  |  |  |  |
| Rules update version                                                 | : 2022-05-11-001-vrt                    |  |  |  |  |  |  |
| VDB version                                                          | : 346                                   |  |  |  |  |  |  |
| > show version                                                       |                                         |  |  |  |  |  |  |
| [ sfr1 ]                                                             |                                         |  |  |  |  |  |  |
| Model                                                                | : ASA5516 (72) Version 7.1.0 (Build 90) |  |  |  |  |  |  |
| UUID                                                                 | : c049dad8-c42e-11e9-986d-bdeff3ce399e  |  |  |  |  |  |  |
| Rules update version                                                 | : 2022-05-10-001-vrt                    |  |  |  |  |  |  |
| VDB version                                                          | : 354                                   |  |  |  |  |  |  |

**Nota:** Il comando "**show version**" mostra la versione di aggiornamento SRU se si usa Snort 2. Per Snort 3 è mostrata la versione LSP.

### File FTD o Firepower Module per la risoluzione dei problemi

Per verificare le versioni SRU/LSP nel file di risoluzione dei problemi del modulo FTD o Firepower, attenersi alla seguente procedura:

- 1. Aprire il file di risoluzione dei problemi e andare alla cartella **<nomefile>**troubleshoot.tar/results-<data>---xxxxxx/command-outputs/
- 2. Aprire il file **usr-local-sf-bin-sfcli.pl show version.output** e individuare la riga con la versione **SRU/LSP**:

| <pre># pwd /var/tmp/results-05-06-2 # cat "usr-local-sf-bin-</pre> | 2022163203/command-outputs/<br>-sfcli.pl show version.output"       |
|--------------------------------------------------------------------|---------------------------------------------------------------------|
| [ FIREPOWER                                                        | l.cisco.com ]                                                       |
| Model                                                              | : Cisco Firepower 2120 Threat Defense (77) Version 7.1.0 (Build 90) |
| UUID                                                               | : lcbe9952-cc6f-llec-b63a-ae4636e42209                              |
| LSP version                                                        | : lsp-rel-20211110-1348                                             |
| VDB version                                                        | : 346                                                               |
| <pre># pwd /var/tmp/results-05-06-2</pre>                          | 2022163203/command-outputs/                                         |
| # cat "usr-local-sf-bin-                                           | -sfcli.pl show version.output"                                      |
| [ FIREPOWER                                                        | l.cisco.com ]                                                       |
| Model                                                              | : Cisco Firepower 2120 Threat Defense (77) Version 7.1.0 (Build 90) |
| UUID                                                               | : 70727d06-8ba7-11ec-bfcc-999f61f27102                              |
| Rules update version                                               | : 2022-05-11-001-vrt                                                |
| VDB version                                                        | : 346                                                               |
|                                                                    |                                                                     |

# Problemi noti

ID bug Cisco <u>CSCwb34098</u> ENH: Mostra la versione di FMC nell'output del comando 'show manager'

ID bug Cisco <u>CSCve13470</u> ENH: Abilita OID correlati al software su FirePOWER 6.x

ID bug Cisco <u>CSCwb85969</u> ENH: Includere l'output del comando "show version" FMC CLISH nel file di risoluzione dei problemi

ID bug Cisco <u>CSCvu15709</u> ENH: Supporto degli OID SNMP per il polling delle versioni di posizione SRU/VDB/GEO sulle piattaforme Firepower

# Informazioni correlate

- Guida rapida all'API REST di Secure Firewall Management Center, versione 7.1
- Configurazione di SNMP su appliance Firepower NGFW
- Guida API REST Cisco Firepower Threat Defense
- Guida di riferimento all'API REST Cisco FXOS
- Compatibilità Cisco ASA
- Versioni di Firepower 1000/2100 e Secure Firewall 3100 ASA e FXOS Bundle
- Componenti in bundle
- Procedure di generazione file di Firepower